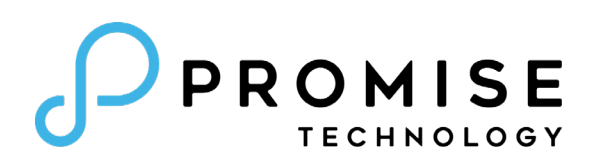

# Vess A8600/Vess A8800 Storage Appliance for Video Surveillance Product Manual

Version 1.0

© 2024 Promise Technology. All Rights Reserved.

Also included are four levels of notices:

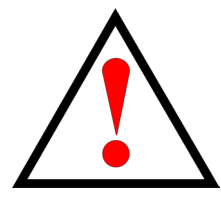

## Warning

A Warning notifies you of probable equipment damage or loss of data, or the possibility of physical injury, and how to avoid them.

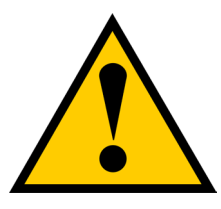

## Caution

A Caution informs you of possible equipment damage or loss of data and how to avoid them.

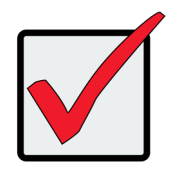

#### Important

An Important message calls attention to an essential step or point required to complete a task, including things often missed.

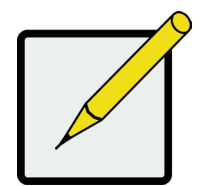

#### Note

A Note provides helpful information such as hints or alternative ways of doing a task.

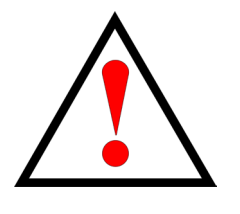

## Warning

Turn off the power and disconnect the power cord before servicing this device.

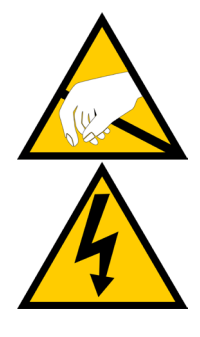

## Warning

The electronic components within the enclosure are sensitive to damage from Electro-Static Discharge (ESD). Observe appropriate precautions at all times when handling the Vess device or its subassemblies.

#### Regulatory compliance identification numbers

For the purpose of regulatory compliance certifications and identification, this product has been assigned a unique regulatory model number. The regulatory model number can be found on the product nameplate label, along with all required approval markings and information. When requesting compliance information for this product, always refer to this regulatory model number. The regulatory model number is not the marketing name or model number of the product.

#### **Compliance information**

#### **Global notice for Class A equipment**

Operation of this equipment in a residential environment could cause radio interference.

For questions regarding this product, go to the PROMISE TECHNOLOGY INC.

Support Center Website: http://www.promise.com

#### Notices for New Zealand and Australia

#### **Class A equipment**

This is a Class A product. In a domestic environment this product may cause radio interference in which case the user may be required to take adequate measures.

#### **European Union Regulatory Notice**

#### **Class A device**

A device that is marketed for use in a commercial, industrial or business environment.

A 'Class A' device should not be marketed for use by the general public .

"Warning: Operation of this equipment in a residential environment could cause radio interference."

#### Safety precautions

Retain and follow all product safety and operating instructions. Always refer to the documentation (printed or

electronic) supplied with your product. If there is a conflict between this document and the product documentation,

the product documentation takes precedence. Observe all warnings on the product and in the operating

instructions to reduce the risk of bodily injury, electric shock, fire, and damage to the equipment.

To reduce the risk of personal injury or damage to the product:

- Place the product away from radiators, heat registers, stoves, amplifiers, or other products that produce heat.
- Never use the product in a wet location.
- Avoid inserting foreign objects through openings in the product.
- Move products with casters carefully. Avoid quick stops and uneven surfaces.

The installation and maintenance of products must be carried out by qualified personnel.

If the product sustains damage requiring service, disconnect the product from all power sources and refer servicing to a PROMISE TECHNOLOGY INC. authorized service provider. Examples of damage requiring service include:

- The power cord, extension cord, or plug has been damaged.
- Liquid has been spilled on the product or an object has fallen into the product.
- The product has been exposed to rain or water.
- The product has been dropped or damaged.
- The product does not operate normally when you follow the operating instructions.

## A 급 기기(업무용 방송통신기기)

이 기기는 업무용(A 급)으로 전자파적합등록을 한 기기이오니 판매자 또는 사용자는 이점을 주의<sup>†</sup> 바라며, 가정 외의 지역에서 사용하는 것을 목적으로 합니다.

## 甲類產品警語

警告:為避免電磁干擾,本產品不應安裝或使用於住宅環境。

#### Precautions for power products

#### **Power cords**

To reduce the risk of electric shock or damage to the equipment:

- Use an approved power cord. If you have questions about the type of power cord to use, contact your PROMISE TECHNOLOGY INC. authorized service provider.
- If you have not been provided with a power cord for your product or for any AC-powered option intended for your product, purchase a power cord that is approved for use in your country.
- You must use a power cord rated for your product and for the voltage and current marked on the electrical ratings label of the product. The voltage and current rating of the cord must be greater than the voltage and current rating marked on the product.
- Do not place objects on AC power cords or cables. Arrange them so that no one may accidentally step on or trip over them.
- Do not pull on a cord or cable. When unplugging from the electrical outlet, grasp the cord by the plug.
- Make sure that the total ampere rating of all products plugged into an extension cord or power strip does not exceed 80 percent of the ampere ratings limit for the extension cord or power strip.

#### Precautions for maintaining and servicing products

To reduce the risk of electric shock or damage to the equipment when installing, maintaining, or servicing

products, observe the following precautions:

- Some products contain power supplies that are capable of producing hazardous energy levels. Refer to the documentation included with your product to determine whether it contains these power supplies. The installation of internal options and routine maintenance and service of this product should be performed by individuals who are knowledgeable about the procedures, precautions, and hazards associated with equipment containing hazardous energy levels.
- Allow the product to cool before removing covers and touching internal components.
- Do not use conductive tools that could bridge live parts.
- Remove all watches, rings, or loose jewelry when working in hot-plug areas of an energized server, storage, networking, or rack product.
- Some products have covers or doors to access hot-plug components and may allow access to hazardous energy circuits or moving fans.
- The doors should remain locked during normal operation.
- The server, storage, networking, or rack product should be installed in a controlled access location where only qualified personnel have access.
- Power down the equipment and disconnect all power cords before removing any access covers for non-hot-plug areas.
- Do not replace non-hot-plug components while power is applied to the product. First, shut down the product and disconnect all power cords.
- Do not exceed the level of repair specified in the procedures in the product documentation. All troubleshooting and repair procedures are detailed to allow only subassembly or module-level repair. Because of the complexity of the individual boards and subassemblies, do not attempt to make repairs at the component level or to make modifications to any printed wiring board. Improper repairs can create a safety hazard.

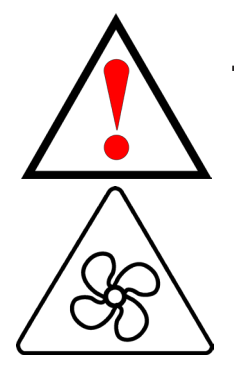

## WARNING

Hazardous moving parts. Keep away from moving fan blades. To reduce the risk of injury from a hot component, allow the surface to cool before touching.

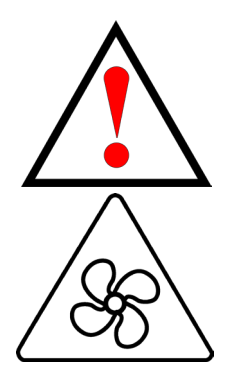

## AVERTISSEMENT

Pièces mobiles dangereuses. Tenir à l'écart des pales de ventilateur en mouvement. Pour réduire le risque de blessure par un composant chaud, laissez la surface refroidir avant de la toucher.

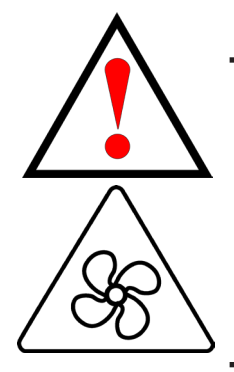

警告

危險的移動部件。遠離運轉中的風扇葉片。為降低因高溫組件 而受傷的風險,請在接觸前讓表面冷卻。

#### **Power supplies**

Hot-plug power supplies are not designed to be removed or installed with AC power connected to the power supply. To reduce the risk of electric shock or damage to the equipment when handling hot-plug power supplies:

- Install the power supply before connecting the power cord to the power supply.
- Unplug the power cord before removing the power supply from the product.
- If the system has multiple sources of power, you must unplug all AC power cords from the power supplies to completely disconnect power from the system.

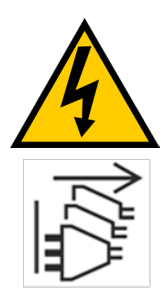

## WARNING

To reduce the risk of injury from electric shock, remove all power cords to completely disconnect power from the system.

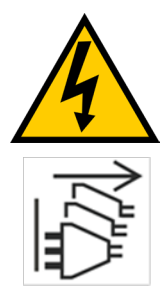

## **AVERTISSEMENT**

Risque d'électrocution : Pour réduire le risque de blessure par électrocution, débranchez tous les cordons d'alimentation pour déconnecter complètement l'alimentation du système.

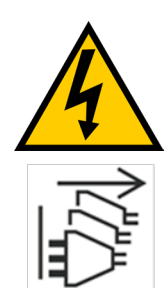

## 電擊危險 警告

為降低電擊傷害的風險,請拔下所有電源線以完全斷開系統電源。

#### **Rack System Instructions**

The following or similar rack-mount instructions are included with the installation instructions:

- Elevated Operating Ambient If installed in a closed or multi-unit rack assembly, the operating ambient temperature of the rack environment may be greater than room ambient. Therefore, consideration should be given to installing the equipment in an environment compatible with the maximum ambient temperature (Tma) specified by the manufacturer.
- Reduced Air Flow Installation of the equipment in a rack should be such that the amount of air flow required for safe operation of the equipment is not compromised.
- Mechanical Loading Mounting of the equipment in the rack should be such that a hazardous condition is not achieved due to uneven mechanical loading.
- Circuit Overloading Consideration should be given to the connection of the equipment to the supply circuit and the effect that overloading of the circuits might have on overcurrent protection and supply wiring. Appropriate consideration of equipment nameplate ratings should be used when addressing this concern.
- Reliable Earthing Reliable earthing of rack-mounted equipment should be maintained. Particular attention should be given to supply connections other than direct connections to the branch circuit (for example, use of power strips).

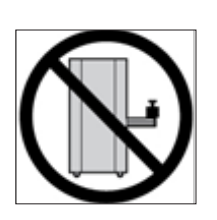

Stability hazard : The rack may tip over causing serious personal injury.

Before extending the rack to the installation position, read the installation instructions.

Do not put any load on the slide-rail mounted equipment in the installation position.

Do not leave the slide-rail mounted equipment in the installation position.

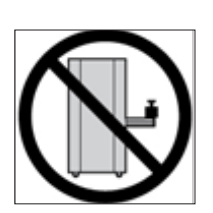

Danger d'instabilité : Le rack peut basculer et provoquer des blessures corporelles graves.

Avant d'étendre le rack en position d'installation, lire les instructions d'installation.

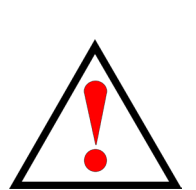

Ne pas charger l'équipement monté sur rail de glissière en position d'installation.

Ne pas laisser l'équipement monté sur rail de glissière en position d'installation.

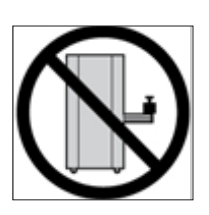

穩定性危害:機架傾倒會導致嚴重之人員傷害。 延伸滑軌至安裝位置前,請閱讀安裝指示。 請勿在安裝位置上放置任何負載於滑軌安裝設備上。 請勿留置滑軌安裝設備於安裝位置。

### **Battery Handling**

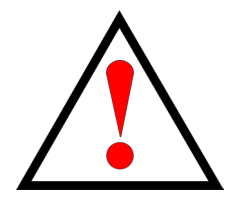

WARNING

Some PROMISE Technology Inc. products may contain internal replaceable battery cells or battery packs. There is a risk of fire, burns, or explosion if the battery pack is not handled properly. To reduce the risk of personal injury:

- DO NOT attempt to recharge the battery.
- DO NOT disassemble, crush, puncture, short external contacts, or dispose of the battery in fire or water.
- Replace only with PROMISE Technology Inc. spare battery designed for this product. Dispose of used batteries according to the manufacturer's instructions and local disposal requirements.

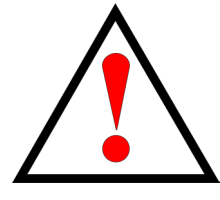

## ATTENTION

Risque d'incendie ou d'explosion si la batterie est remplacée par un type incorrect

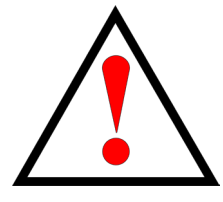

警告

若置換不同型式之電池有起火或爆炸風險

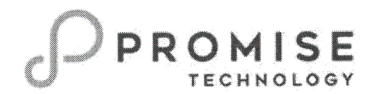

## **RoHS Certificate of Compliance**

We certify that our product Vess-A series supplied to your company complies with the requirements of Directive 2011/65/EC of the European Parliament and of the Council and the Commission Delegated Directive (EU) 2015/863 on the restriction of the use of certain hazardous substances in electrical and electronic equipment (RoHS recast).

The hazardous substances are listed in table below.

| Restricted Substances                   | Maximum Concentration Level* <sup>Note</sup> |  |
|-----------------------------------------|----------------------------------------------|--|
|                                         | (ppm, by weight per homogenous material)     |  |
| Lead (Pb)                               | 1000                                         |  |
| Mercury (Hg)                            | 1000                                         |  |
| Cadmium (Cd)                            | 100                                          |  |
| Hexavalent chromium (Cr <sup>6+</sup> ) | 1000                                         |  |
| Polybrominated biphenyls (PBB)          | 1000                                         |  |
| Polybrominated diphenyl ethers (PBDE)   | 1000                                         |  |
| Bis (2-ethylhexyl)phthalate (DEHP)      | 1000                                         |  |
| Dibutyl phthalate (DBP)                 | 1000                                         |  |
| Benzyl butyl phthalate (BBP)            | 1000                                         |  |
| Diisobutyl phthalate (DIBP)             | 1000                                         |  |

\*Note: Maximum limit does not apply to applications covered by RoHS exemptions

Enny /100 12/8/52 Signature:

Name: Sunny Hong Title: Management Representative

Address: 2F,NO.30,Industry E.9th Rd.,Hsinchu Science Park,Hsinchu County, 300096,Taiwan,(R.O.C.)

Date: Dec.08th 2022

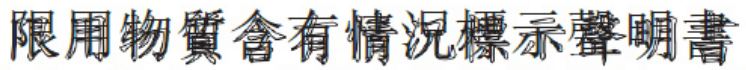

Declaration of the Presence Condition of the Restricted Substances Marking

| 設備名稱:儲存伺服器,型號(型式):VA8600, Vess A8600, VA8800, Vess A8800<br>Equipment name Type designation (Type)                                                                                                    |                                                              |                  |                  |                                                      |                                              |                                                      |
|----------------------------------------------------------------------------------------------------|--------------------------------------------------------------|------------------|------------------|------------------------------------------------------|----------------------------------------------|------------------------------------------------------|
|                                                                                                    | 限用物質及其化學符號<br>Restricted substances and its chemical symbols |                  |                  |                                                      |                                              |                                                      |
| 單元Unit                                                                                                    | 鉛Lead<br>(Pb)                                                | 汞Mercury<br>(Hg) | 鎘Cadmium<br>(Cd) | 六價鉻<br>Hexavalent<br>chromium<br>(Cr <sup>+6</sup> ) | 多溴聯苯<br>Polybrominated<br>biphenyls<br>(PBB) | 多溴二苯醚<br>Polybrominated<br>diphenyl ethers<br>(PBDE) |
| 電路板                                                                                                    | —                                                            | 0                | 0                | 0                                                    | 0                                            | 0                                                    |
| 外殼                                                                                                    |                                                              | 0                | 0                | 0                                                    | 0                                            | 0                                                    |
| 線材                                                                                                    | 0                                                            | 0                | 0                | 0                                                    | 0                                            | 0                                                    |
| 電源供應器                                                                                                    | —                                                            | 0                | 0                | 0                                                    | 0                                            | 0                                                    |
| 備考1. "超出0.1 wt %"及"超出0.01 wt %"係指限用物質之百分比含量超出百分比含量基準值。<br>Note 1: "Exceeding 0.1 wt %" and "exceeding 0.01 wt %" indicate that the percentage content of the restricted substance exceeds the<br>reference percentage value of presence condition. |                                                              |                  |                  |                                                      |                                              |                                                      |

備考2. "O" 係指該項限用物質之百分比含量未超出百分比含量基準值。 Note 2: "O" indicates that the percentage content of the restricted substance does not exceed the percentage of reference value of presence.

備考3. "一"係指該項限用物質為排除項目。 Note 3: The "-" indicates that the restricted substance corresponds to the exemption.

# CONTENTS

|                                                 | 1  |
|-------------------------------------------------|----|
| SPECIFICATIONS                                  | 2  |
| Hardware                                        | 3  |
| FRONT PANEL HARDWARE                            | 3  |
| FRONT OF VESS A8600                             | 4  |
| FRONT OF VESS A8800                             | 5  |
| FRONT PANEL LEDS                                | 6  |
| Rear Panel Hardware                             | 8  |
| Vess A8600 Rear Panel Components                | 8  |
| Vess A8800 Rear Panel Components                | 9  |
| Vess A8600/Vess A8800 Rear panel LED indicators | 10 |
| Vess A8600/Vess A8800 Rear panel connections    | 10 |

| Hardware Setup                            | 11 |
|-------------------------------------------|----|
| UNPACKING                                 | 12 |
| Packing List                              |    |
| MOUNTING THE ENCLOSURE IN A RACK          | 13 |
| MOUNTING ENCLOSURE IN A RACK              | 14 |
| Installing Disk Drives                    | 17 |
| NUMBER OF DRIVES REQUIRED                 | 17 |
| DRIVE SLOT NUMBERING                      |    |
| Removing the Drive Carrier                | 19 |
| INSTALLING 3.5" DISK DRIVE IN THE CARRIER | 20 |
| INSTALLING 2.5" DISK DRIVE IN THE CARRIER | 21 |
| MANAGEMENT PATH CONNECTION                |    |
| CONNECT THE POWER                         | 23 |
| Power On Enclosure                        | 24 |
| FRONT PANEL LED BEHAVIOR                  |    |

| CONNECT TO ISCSI STORAGE AREA NETWOR | к (SAN) | 26 |
|--------------------------------------|---------|----|
|                                      |         |    |

| PROMISE MANAGEMENT GUI                         | 27 |
|------------------------------------------------|----|
| Logging into Promise Management GUI            | 27 |
| LOGGING IN AT THE ENCLOSURE                    | 27 |
| Logging in over the Network                    |    |
| LOGIN SCREEN                                   |    |
| Using the Promise Management GUI Interface     |    |
| Using the Header                               | 31 |
| Using Tree View                                | 31 |
| Using Management View                          |    |
| Choosing a Display Language                    | 32 |
| VIEWING THE EVENT FRAME                        |    |
| LOGGING OUT OF PROMISE MANAGEMENT GUI          |    |
| SUBSYSTEM MANAGEMENT                           |    |
| BACKGROUND ACTIVITIES                          |    |
| VIEW CURRENT BACKGROUND ACTIVITIES             |    |
| VIEW BACKGROUND ACTIVITIES PARAMETERS SETTINGS |    |
| Manage Background Activities Settings          | 37 |
| REBUILD SETTINGS                               |    |
| BACKGROUND SYNCHRONIZATION                     |    |
| LOGICAL DRIVE INITIALIZATION                   | 39 |
| REDUNDANCY CHECK                               |    |
| PDM                                            | 41 |
| Transition                                     | 41 |
| Media Patrol                                   | 42 |
| MANAGING ACTIVITY SCHEDULES                    |    |
| ADD OR DELETE AN ACTIVITY SCHEDULE             | 43 |
| VIEW OR MODIFY AN EXISTING ACTIVITY SCHEDULE   | 43 |
| EVENT LOGS                                     | 44 |
| Administrative Tools                           |    |
| Restore factory default settings               | 45 |
| CLEAR STATISTICS                               | 45 |
| User Management                                |    |
| Viewing User Information                       | 46 |
| Making User Settings                           | 46 |

| Making Your Own User Settings         |    |
|---------------------------------------|----|
| Changing Your Own Password            |    |
| Creating a User                       |    |
| List of User Privileges               |    |
| Deleting a User                       |    |
| View Network Settings                 | 50 |
| Software Management                   | 50 |
| Importing a Configuration Script      | 51 |
| Exporting a Configuration Script      |    |
| SAVING A SERVICE REPORT               | 53 |
| Email Service                         | 55 |
| STOP EMAIL SERVICE                    |    |
| Restarting Email Service              | 55 |
| Email Settings                        |    |
| Sending A Test Email Message          |    |
| Performance Monitoring                | 57 |
| Controllers                           |    |
| VIEW CONTROLLER INFORMATION           |    |
| VIEWING CONTROLLER STATISTICS         | 61 |
| Controller Settings                   | 62 |
| Enclosures                            | 63 |
| Locate an enclosure                   |    |
| Enclosure Information                 | 63 |
| ENCLOSURE TEMPERATURE SENSOR SETTINGS | 64 |
| Buzzer Settings                       | 64 |
| Physical Drives                       | 65 |
| Disk Arrays and Logical Drives        | 67 |
| Logical drive management              | 68 |
| Spare Drives                          | 70 |
| RUNNING SPARE CHECK                   | 70 |
| Logical Drive Summary                 | 71 |

| MAINTENANCE                    | 72 |
|--------------------------------|----|
| Replacing a Power Supply       | 73 |
| Removing the Power Supply Unit | 73 |

| TROUBLESHOOTING                                    | 74 |
|----------------------------------------------------|----|
| How do I know when a drive is failing?             | 75 |
| Check Drive Status LEDs                            | 75 |
| CHECK DRIVE STATUS IN MANAGEMENT GUI               | 77 |
| Anticipating Hard Drive Problems                   |    |
| Rebuilding a Disk Array                            | 80 |
| How to Rebuild a Disk Array                        | 81 |
| How to Save a Service Report                       | 83 |
| The Alarm Buzzer is Sounding, what does this mean? | 85 |
| How to disable the alarm buzzer                    |    |

| 87 |
|----|
| 8  |

| CONTACTING TECHNICAL SUPPORT     |    |
|----------------------------------|----|
| LIMITED WARRANTY                 | 92 |
| DISCLAIMER OF OTHER WARRANTIES   |    |
| Your Responsibilities            |    |
| RETURNING THE PRODUCT FOR REPAIR |    |

# **INTRODUCTION**

The Vess A8600 and Vess A8800 combine performance and scalable on premise storage capacity ideal for video surveillance and data-intensive workloads of large enterprises.

Vess A8600/Vess A8800 are specially engineered for video recording and Intelligent Video Analytics (IVA) applications. Hardware options include PCI slots suitable for an additional Intel Xeon CPU (dual CPU option); or a GPU card can be used for video analytics or other processor intensive applications.

Vess A8600/Vess A8800 subsystems are capable of continuous recording and playback operation without dropping frames for networked installations of up to 170 (for Vess A8600) and 200 (for Vess A8800) High-Definition IP cameras.

Vess A8600/Vess A8800 simplify management of the surveillance network for daily operation. Integration of recorder and storage servers provides a total video surveillance solution combining VMS software and external storage. The legacy of the Vess A-Series is fully expressed in the Vess A8600/Vess A8800 with features integrated into the most popular VMS vendors. The systems are easy to setup, manage and maintain, greatly reducing the burden upon already overloaded IT staff. Once in place, little active management is needed and for many VMS platforms, storage system status is monitored directly the VMS user interface using a special plug-in designed for the particular VMS. Management software supports SNMPv2 as well as SNMP v3 for additional security.

Modular hardware design enables quick replacement in the field for components such as hard drives and power supplies plus One Plug Auto Service (OPAS) for fast diagnosis of any problems by PROMISE tech support staff available 24/7 online or via phone.

PROMISE is committed to creating products that are power e cient and reduce harmful waste in the manufacturing. The new Vess A8600/Vess A8800 continues in this effort with hot-swappable power supply modules and green design concepts (GreenBoost<sup>™</sup> technology) incorporated into the hardware engineering to reduce power consumption, noise and thermal output.

1

# **S**PECIFICATIONS

| Model                                                      | Vess A8600                                                                                                    | Vess A8800                                                                         |
|------------------------------------------------------------|----------------------------------------------------------------------------------------------------|------------------------------------------------------------------------------------|
| Form Factor                                                | 3U, 19" rack mount                                                                                                    | 4U, 19" rack mount                                                                 |
| Number of Bays                                             | 16 (front)                                                                                                    | 24 (front)                                                                         |
| Drive Support                                              | 16 x 3.5"                                                                                                    | 24 x 3.5"                                                                          |
| Internal Storage                                           | M.2 PCIe NVMe 256GB (Standard) or M.2 25                                                                                     | 6GB x 2 OS RAID (Optional)                                                         |
| Drive Type                                                 | Hot Swappable 3.5" Enterprise SATA HDD 6G                                                                                    | bs. Optional 2.5" Enterprise SATA SSD                                              |
| Processor                                                  | Intel Xeon® Scalable Silver4208 or Silver 421                                                                                | 0R; Optional for Dual CPU                                                          |
| Memory                                                     | DDR : 32GB (Standard)                                                                                                    |                                                                                    |
| External Storage Option                                    | Optional Promise Vess R/J Series (SATA) via                                                                                  | iSCSI                                                                              |
| Cameras Supported                                          | up to 170                                                                                                    | up to 200                                                                          |
| Interfaces                                                 |                                                                                                    |                                                                                    |
| NIC Port                                                   | 4 x Gigabit Ethernet Optional accessory: Dual                                                                                | port 10Gbps SFP+ NIC                                                               |
| IPMI Port                                                  | 1 x Dedicated IPMI Gigabit Ethernet                                                                                          |                                                                                    |
| USB Port                                                   | 2 x USB 3.0                                                                                                    |                                                                                    |
| PCI Express Port                                           | 4 x PCle3.0x16 / 1 x PCle3.0x8 (available onl                                                                                | y when OS RAID card not present)                                                   |
| Graphic Interface                                          | 1x D-sub VGA                                                                                                    |                                                                                    |
| Audio I/O                                                  | 3x 3.5mm Audio Jack                                                                                                    |                                                                                    |
|                                                            | Supports Nvidia Pascal, Turing, Ampere, Ada                                                                                  | Lovelace and Hopper Arch GPUs                                                      |
| Graphic Card Support                                       | 4 x 350mm (L) * 111mm (H) * single slot<br>2 x 350mm (L) * 111mm (H) * dual slots                                            | 4 x 350mm (L) * 155mm (H) * single slot<br>2 x 350mm (L) * 155mm (H) * single slot |
| RAID                                                       |                                                                                                    |                                                                                    |
| RAID Level                                                 | 0, 1, 1E, 3, 30, 5, 6, 10 (0+1), 50, 60; Any Combination can exist at the same time                                          |                                                                                    |
| Hot Spare                                                  | Multiple global or dedicated hot-spare drives with revertible option                                                         |                                                                                    |
| Physical                                                   |                                                                                                    |                                                                                    |
| Dimensions (H x W x D)                                     | 131x482x665 mm / 5.16"x18.98"x26.18"                                                                                         | 175x482x665 mm / 6.89"x18.98"x26.18"                                               |
| Weight                                                     | ~21.50kg (~47.40 lbs) w/o drives /<br>~33.50 kg (~73.75 lbs) w/drives                                                        | ~25.50 kg (~55.25 lbs) w/o drives /<br>~43.00 kg (~94.75 lbs) w/drives             |
| AC Input                                                   | 100-127/200-240 VAC, 60 ~ 50Hz                                                                                               |                                                                                    |
| Current (Maximum)                                          | <10A@100-127Vac @full load / <8A@200-240Vac                                                                                  |                                                                                    |
| Hot Swap                                                   | HDD Module/PSU Module                                                                                                    |                                                                                    |
| Power Supply                                               | 80 PLUS Platinum 1200W 1+1 Redundant Power Supply                                                                            |                                                                                    |
| Environment                                                |                                                                                                    |                                                                                    |
| <b>Temperature</b> 5° ~ 40°C (-40° ~ 60°C non-operational) |                                                                                                    |                                                                                    |
| Software                                                   | 1                                                                                                    |                                                                                    |
| OS Supported (64-bit)                                      | Windows 10, Windows Server 2019, Windows Server 2022, Ubuntu                                                                 |                                                                                    |
| Management Tools                                           | Graphical UI/SNMP via Ethernet, CLI via Ethernet or Graphics, OPAS Service via USB, SDK or API for Integration               |                                                                                    |
| SmartBoost™                                                | SMARTBOOST™ Storage for Video Surveillance optimization                                                                      |                                                                                    |
| Event Notification                                         | Email, SNMP, Buzzer, LEDs                                                                                                    |                                                                                    |
| Warranty and Support                                       |                                                                                                    |                                                                                    |
| Warranty                                                   | 3-years standard warranty, optional extended warranty, and on-site parts replacement program (PROMISE ServicePlus) available |                                                                                    |
| Support                                                    | 24/7 PROMISE eSupport Portal (support.promise.com), optional 24/7 phone and email support available.                         |                                                                                    |

# HARDWARE

The following section provides a summary of the front and back panel hardware features of Vess A8600 and Vess A8800 Storage Appliance for Video Surveillance.

## FRONT PANEL HARDWARE

The front panel of Vess A8600/Vess A8800 enclosures provide access to drives carriers. LED indicators for individual drives as well as various system functions are also located on the front.

For all Vess A8600/Vess A8800 enclosures, defective drives can be replaced without interruption of data availability to the host computer. If so configured, a hot spare drive will automatically replace a failed drive, securing the fault-tolerant integrity of the logical drive. The self-contained hardware-based RAID logical drive in the Vess A8600/Vess A8800 provide maximum performance in a compact external enclosure.

## FRONT OF VESS A8600

The Vess A8600 3U 16-bay enclosure features handles on each side used to secure the enclosure to an equipment rack. The system power button and two USB ports are located on the left side, and most of the front LED indicators are located on the right side.

#### Vess A8600 front view

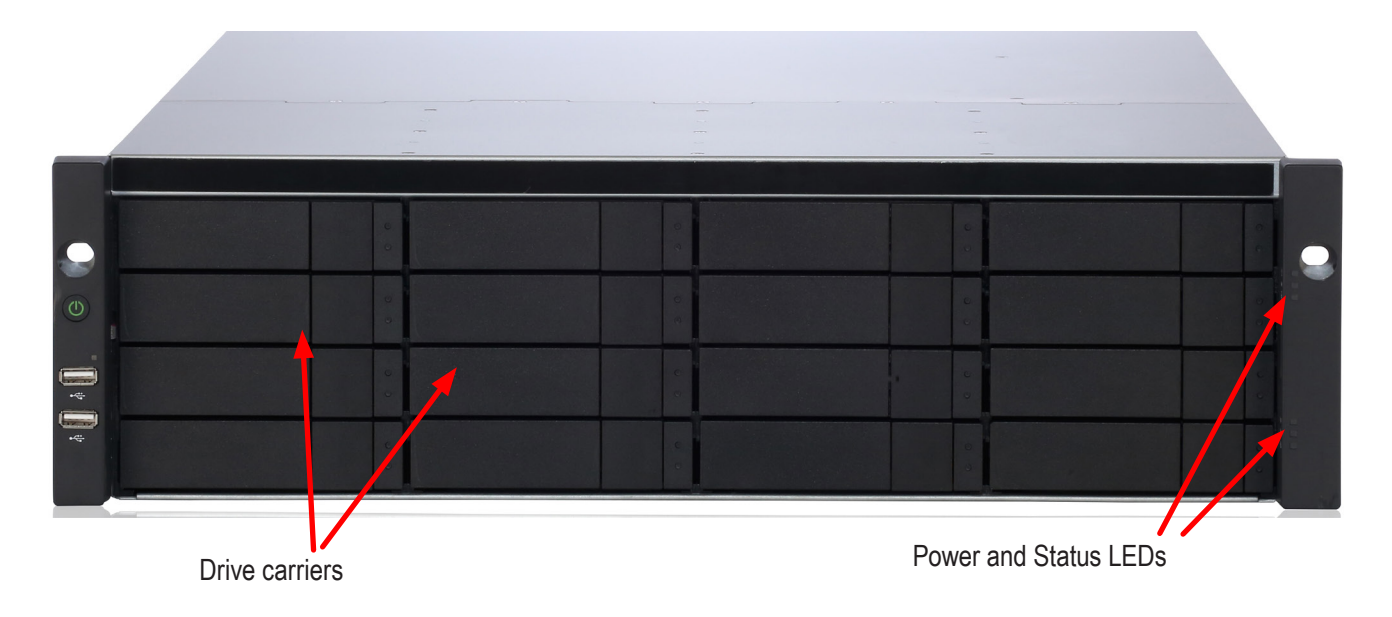

## FRONT OF VESS A8800

The Vess A8800 4U 24-bay enclosure features handles on each side used to secure the enclosure to an equipment rack. The system power button and two USB ports are located on the left side, and most of the front LED indicators are located on the right side.

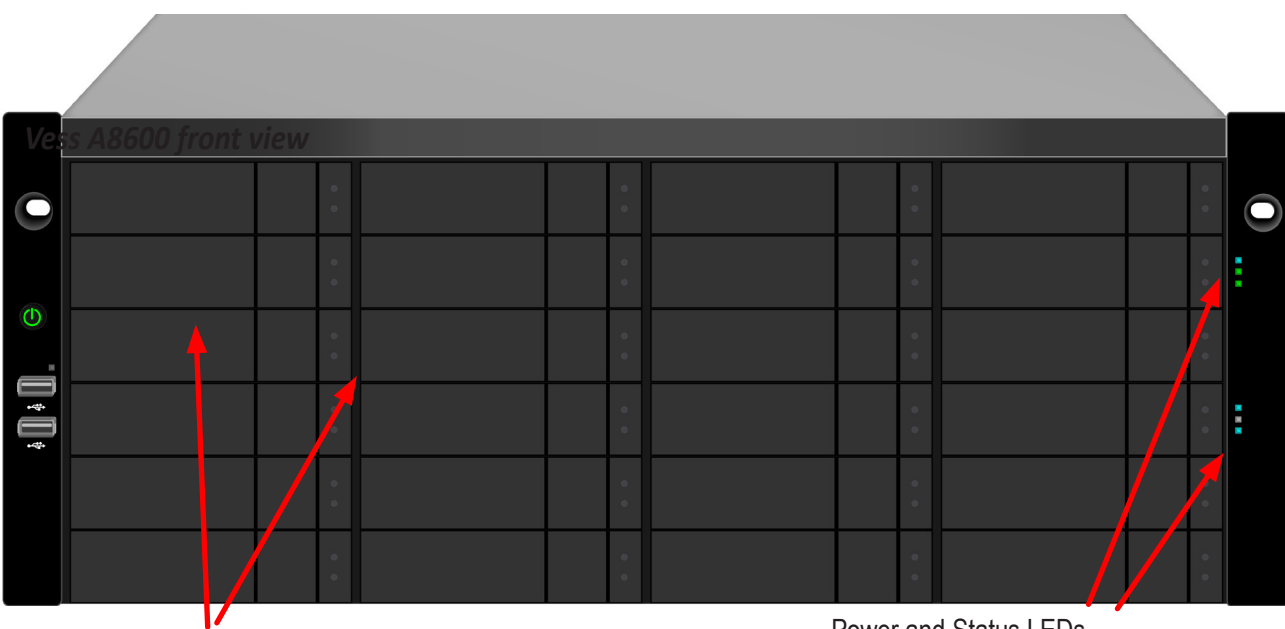

#### Vess A8800 front view

Drive carriers

Power and Status LEDs

## FRONT PANEL LEDS

Descriptions of the LED behavior and function for Vess A8600/Vess A8800 enclosures.

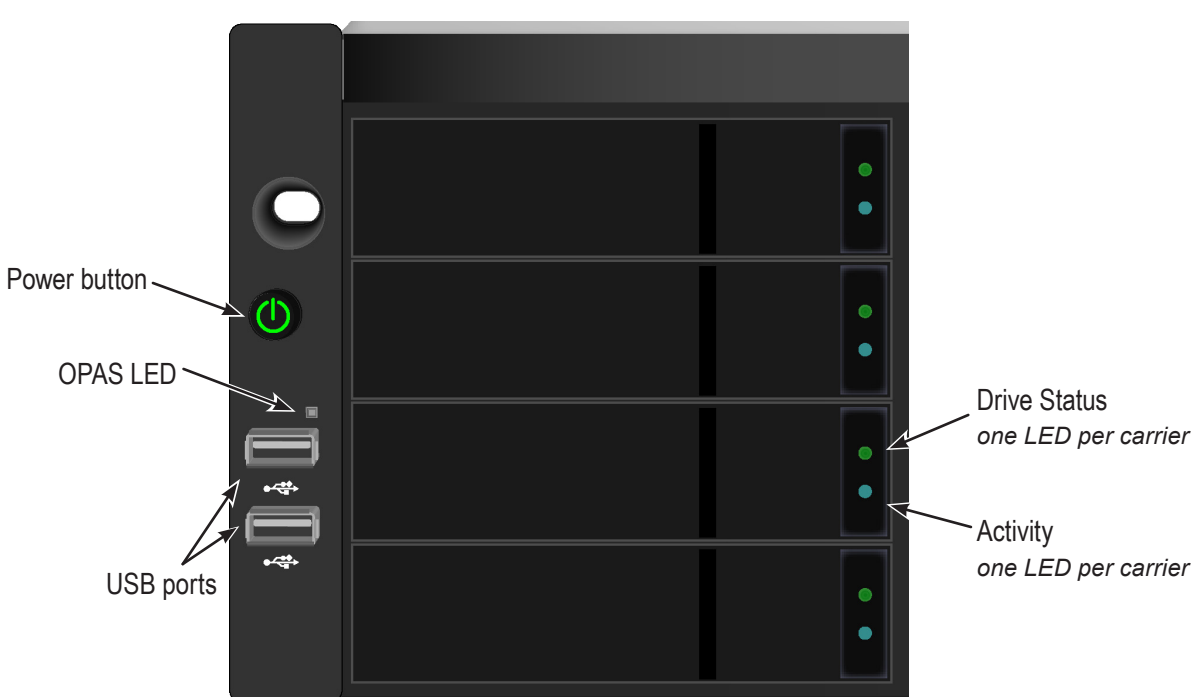

Vess A8600 Front Panel LEDs - Left side

Left side LED behavior for the Vess A8600/Vess A8800

| LED                                                                                                    | Description                                                                                                    |  |  |  |  |
|----------------------------------------------------------------------------------------------------|----------------------------------------------------------------------------------------------------|--|--|--|--|
| <b>OPAS USB</b> Lights GREEN if an OPAS device (USB disk) is detected, RED if the OPAS operat has failed, blinks GREEN when an OPAS operation is in progress. |                                                                                                    |  |  |  |  |
|                                                                                                    |                                                                                                    |  |  |  |  |
|                                                                                                    | Drive Carrier LEDs (located on all drive carriers)                                                                                                    |  |  |  |  |
| Drive Status                                                                                                    | Each drive carrier has two LEDs on the right side of the front, the Drive Status LED lo-<br>cated above the Activity LED. The Drive Status LED displays GREEN when a drive is<br>configured and working properly. When the lights are RED the HDD requires manual<br>replacement. ORANGE indicates background RAID activity on this particular HDD, no<br>user action is required. |  |  |  |  |
| Drive Activity                                                                                                    | Flashes BLUE during drive activity.                                                                                                    |  |  |  |  |

Vess A8600 Front Panel LEDs - Right side

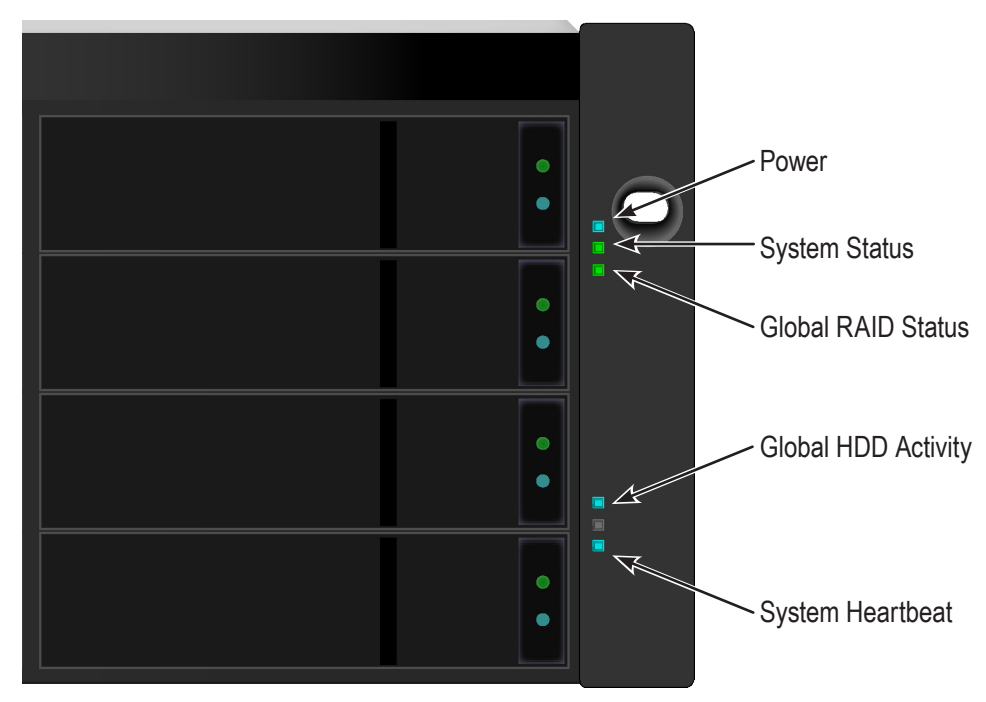

Right side LED behavior for the Vess A8600/Vess A8800 .

| LED                 | Description                                                                                                    |
|---------------------|----------------------------------------------------------------------------------------------------|
| Power               | Lights BLUE to indicate the system is powered on.                                                                                                    |
| System Status       | Lights GREEN when healthy, RED if there is a critical problem (LD offline, fan mal-<br>function, voltage out of range, system temperature alert), blinks RED for HDD high<br>temperature alert remains dark when not ready. |
| Global RAID Status  | Lights GREEN when healthy or RED if any RAID volume is offline, ORANGE for critical state of any logical drive. ORANGE for critical state of any logical drive, or when the system is rebuilding.                           |
| Global HDD Activity | Blinks BLUE to indicate one or more drives are being accessed, remains dark when no drives are being accessed.                                                                                                    |
| System Heartbeat    | Flashes BLUE slowly at regular intervals to indicate the firmware and software are operating normally.                                                                                                    |

## **R**EAR **P**ANEL **H**ARDWARE

The rear panel of the Vess A8600/Vess A8800 enclosures provide access to the hot-swappable power supplies, local management connection (via USB keyboard and VGA or HDMI monitor port), iSCSI (Ethernet) data ports, some units also provide I/O connections for audio sensor and alarm systems, and two system fans.

## Vess A8600 Rear Panel Components

The Vess A8600/Vess A8800 enclosure features two hot-swappable power supplies (PSU).

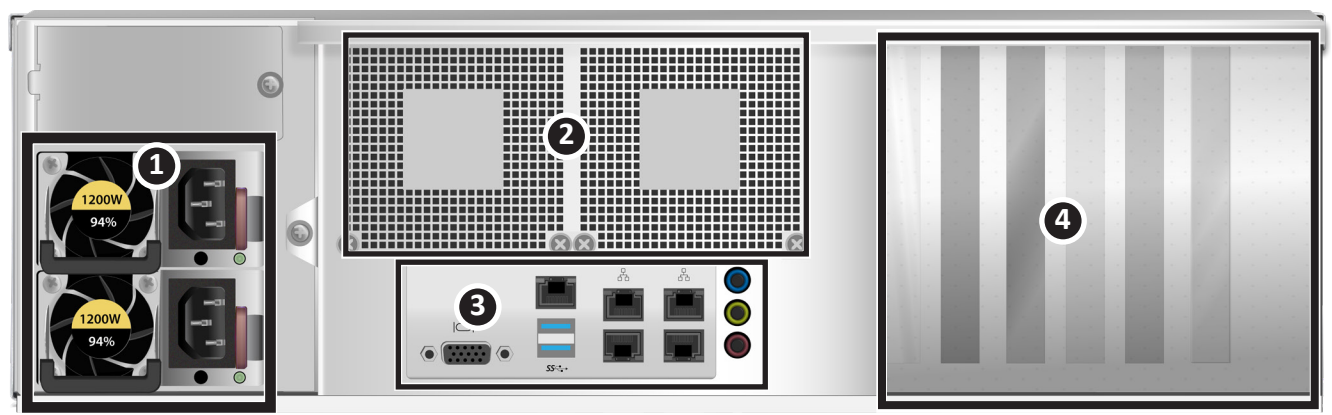

#### Vess A8600 rear view

| 1 | Power Supply Units (PSU)              |
|---|---------------------------------------|
| 2 | System fan vents                      |
| 3 | I/O components (details on next page) |
| 4 | PCIe slots (six PCIe 3.0)             |

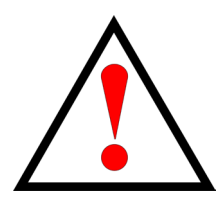

## Warning

If you have to replace a power supply, make certain the replacement power supply unit (PSU) is identical to the PSU already installed.

All PSU installed must be the same make and model.

## VESS A8800 REAR PANEL COMPONENTS

The Vess A8600/Vess A8800 enclosure features two hot-swappable power supplies (PSU).

#### Vess A8800 rear view

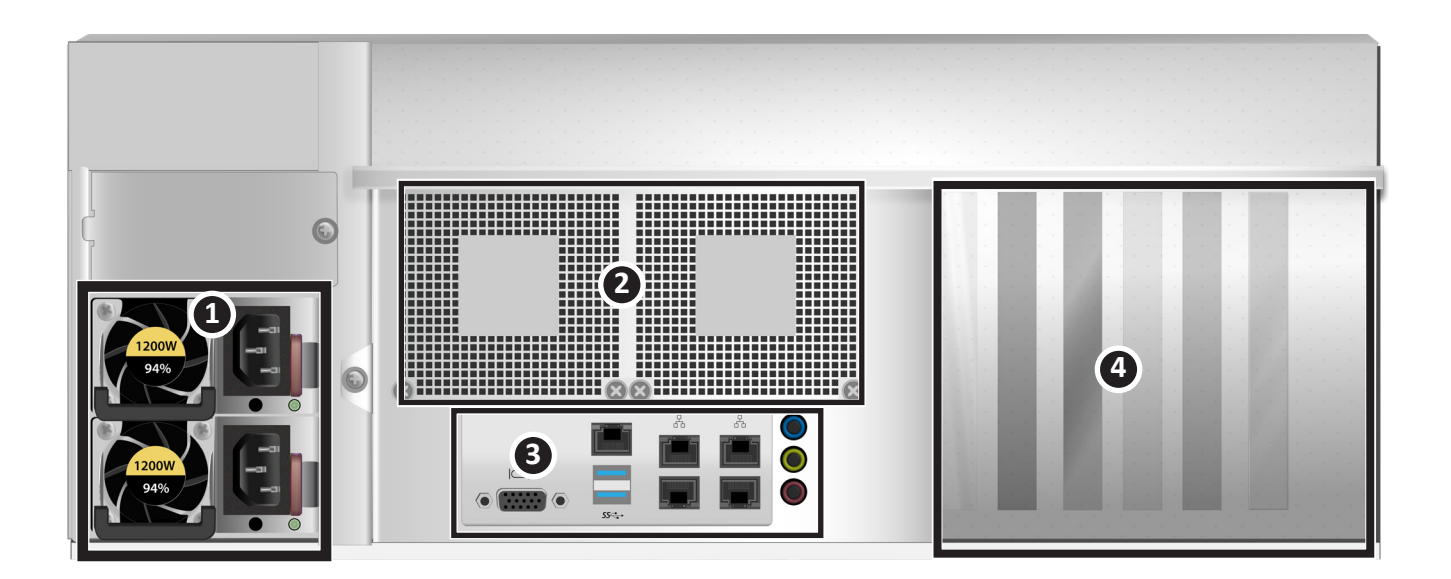

| 1 | Power Supply Units (PSU)              |
|---|---------------------------------------|
| 2 | System fan vents                      |
| 3 | I/O components (details on next page) |
| 4 | PCIe slots (six PCIe 3.0)             |

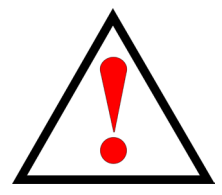

## Warning

If you have to replace a power supply, make certain the replacement power supply unit (PSU) is identical to the PSU already installed.

All PSU installed must be the same make and model.

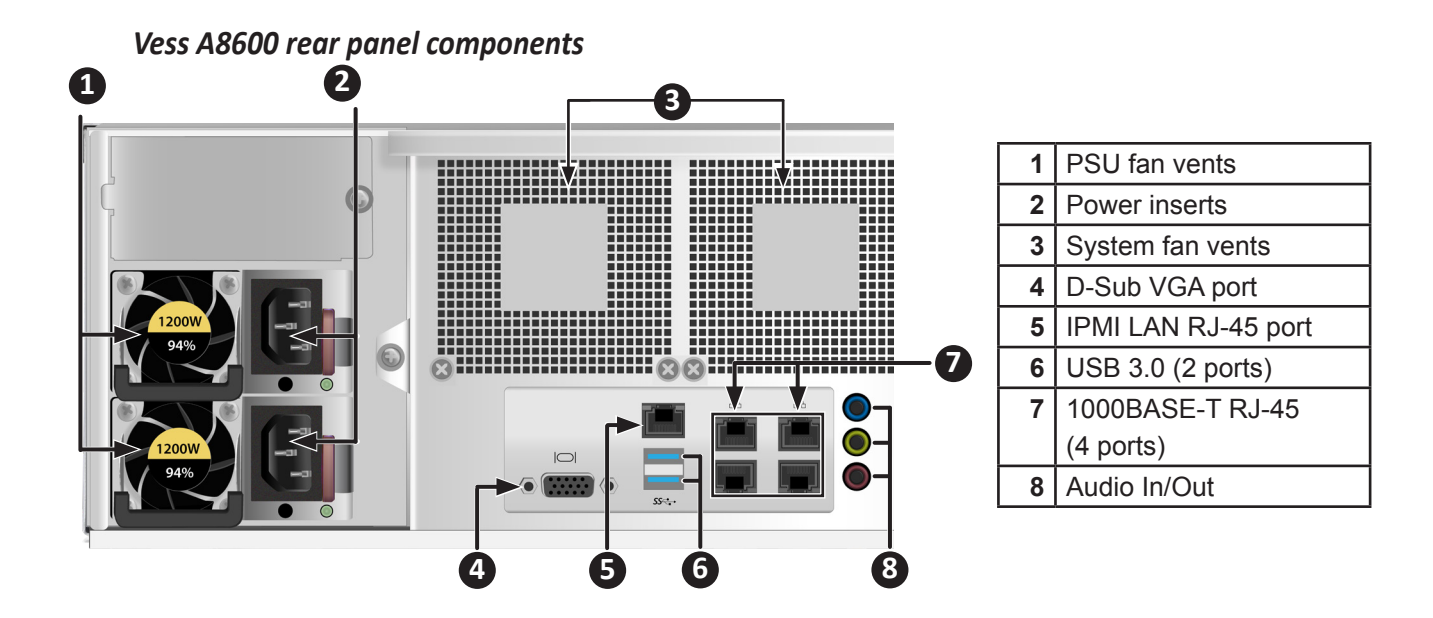

### VESS A8600/VESS A8800 REAR PANEL LED INDICATORS

The LEDs on the rear panel include LEDs for Ethernet data ports and an LED for each of the hot-swappable

PSUs.

| LED                               | Description                                                                                                    |
|-----------------------------------|----------------------------------------------------------------------------------------------------|
| Ethernet<br>Link/Act and<br>Speed | The LED located above each port, on the left side, lights ORANGE when connected, flashes ORANGE when there is activity on the port and remains dark no connection has been established. The LED above and on the right of each port indicates connection speed, GREEN is connected at 1000 Mbps, dark indicates no connection. |
| PSU                               | Each power supply LED lights GREEN to indicate normal operation. A RED LED indicates a problem or unit failure.                                                                                                    |

#### VESS A8600/VESS A8800 REAR PANEL CONNECTIONS

Access to physical data and management connections are located on the back panel of the Vess A8600/Vess

| A8800 | including | the optiona | I I/O co | onnections | for sensor | and alarr | n systems. |
|-------|-----------|-------------|----------|------------|------------|-----------|------------|
|       |           |             |          |            |            |           |            |

| Feature | Description                                                                                                    |  |  |  |  |
|---------|----------------------------------------------------------------------------------------------------|--|--|--|--|
| VGA     | This is also used for a video out connection for VGA monitors, it is also used to view the management interface.                                  |  |  |  |  |
| USB     | Use to connect to a USB keyboard for managing the system, or use it to transfer data to or from a USB memory device. There are two USB 3.0 ports. |  |  |  |  |

# HARDWARE SETUP

This chapter presents the basics on unpacking, setting up hardware for the Vess A8600/Vess A8800. Hardware installation includes installing the unit in an equipment rack, connecting the power, making network, data and management connection to the device, and installing hard drives.

The sections in Hardware Setup include the following:

- "Unpacking"
- "Mounting the Vess A8600/Vess A8800 in a rack"
- "Installing Disk Drives"
  - "Number of Drives Required"
  - "Drive Slot Numbering"
  - "Vess A8600/Vess A8800 drive carriers"
- "Management Path Connection"
- "Connect the Power"
- "Power On Enclosure"

# UNPACKING

Note

The Vess A8600/Vess A8800 Series can accommodate SATA hard drives.

## PACKING LIST

The Vess A8600 box contains the following items:

- Vess A8600 16-bay or Vess A8800 24-bay
- Screws for disk drives

Two 1.5m (4.9 ft) power cords

• Sliding rail assembly for rack mounting (optional)

# MOUNTING THE ENCLOSURE IN A RACK

The instructions here apply to 3U 16-bay Vess A8600 and 4U 24-bay Vess A8800. For simplicity in this section,

the two hardware versions will be referred to as the "Vess A8600/Vess A8800" or simply the "Vess unit".

#### Cautions

• Do not populate any unit with hard drives until it has been securely installed in the rack.

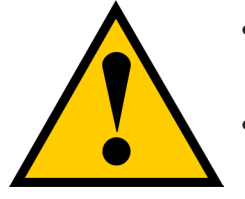

- At least two persons are required to safely lift, place, and attach the Vess unit into a rack system.
- Do not lift or move the Vess unit by the handles, power supplies or the controller units. Hold the system itself.
- Do not install the Vess unit into a rack without rails to support the system.
- Only a qualified technician who is familiar with the installation procedure should mount and install the Vess unit.
- Mount the rails to the rack using the appropriate screws and flange nuts, fully tightened, at each end of the rail.
- Do not load the rails unless they are installed with screws as instructed.
- The rails available for the Promise Vess unit are designed to safely support that Promise Vess unit when properly installed. Additional loading on the rails is at the customer's risk.
- Promise Technology, Inc. cannot guarantee that the mounting rails will support your Promise Vess unit unless you install them as instructed.

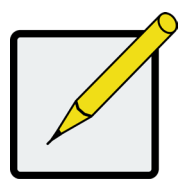

#### Note

To lighten the Vess A8600/Vess A8800 enclosure, you can remove the power supplies. Replace the power supplies after the Vess A8600/Vess A8800 unit is mounted in your rack.

## MOUNTING ENCLOSURE IN A RACK

To install the Vess A8600/Vess A8800 into a rack with the supplied mounting rails:

- 1. Check the fit of the mounting rails in your rack system.
- 2. Adjust the length of the mounting rails as needed.
  - The rear rail slides inside the front rail. The rail halves are riveted together and use no adjustment screws.
  - The front-left and front-right mounting rail ends are labeled.
  - Be sure the front rail support is on the bottom facing inward
  - All rail ends, front and rear, attach at the outside of the rack posts.
  - The guide pins at the rail ends align with the holes in the rack posts.
  - Use the attaching screws and flange nuts from your rack system. Tighten the screws and nuts according to instructions for your rack system.

#### Installing the rails onto the rack

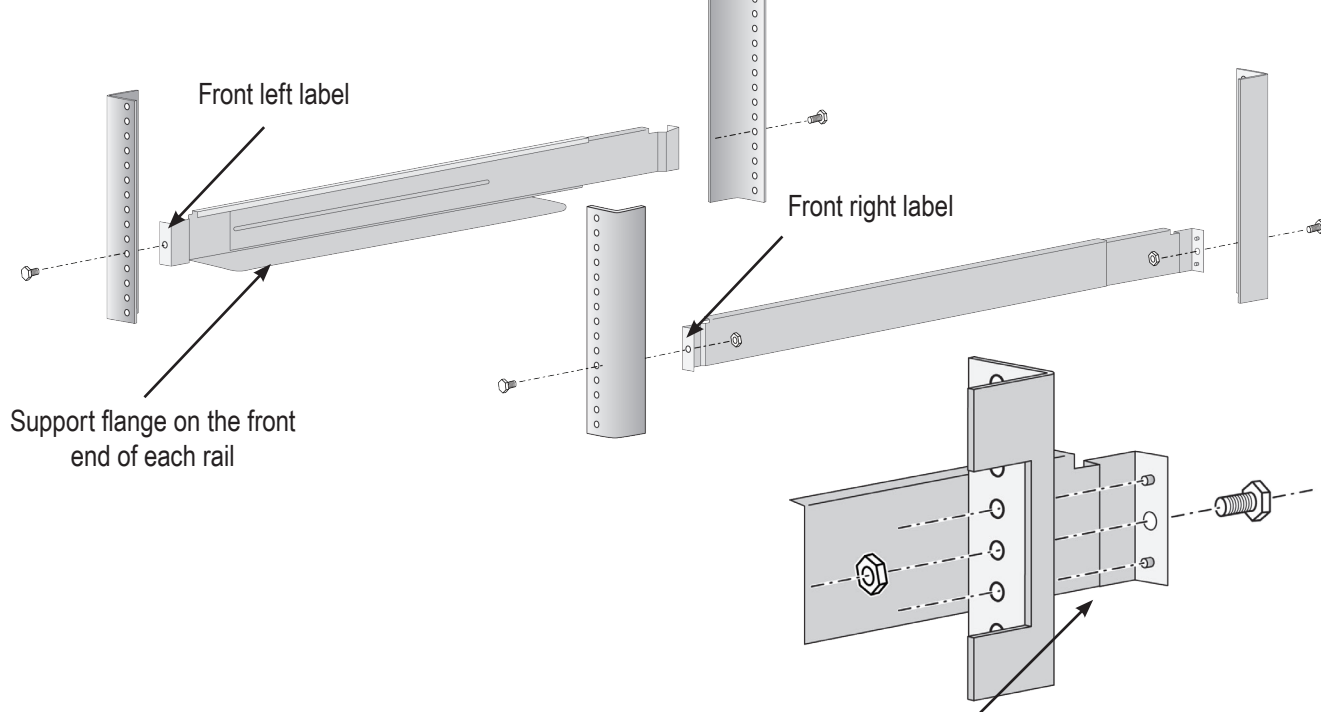

Guide pins on rails align with holes in the rack post

Rail ends attach to the outside of each post

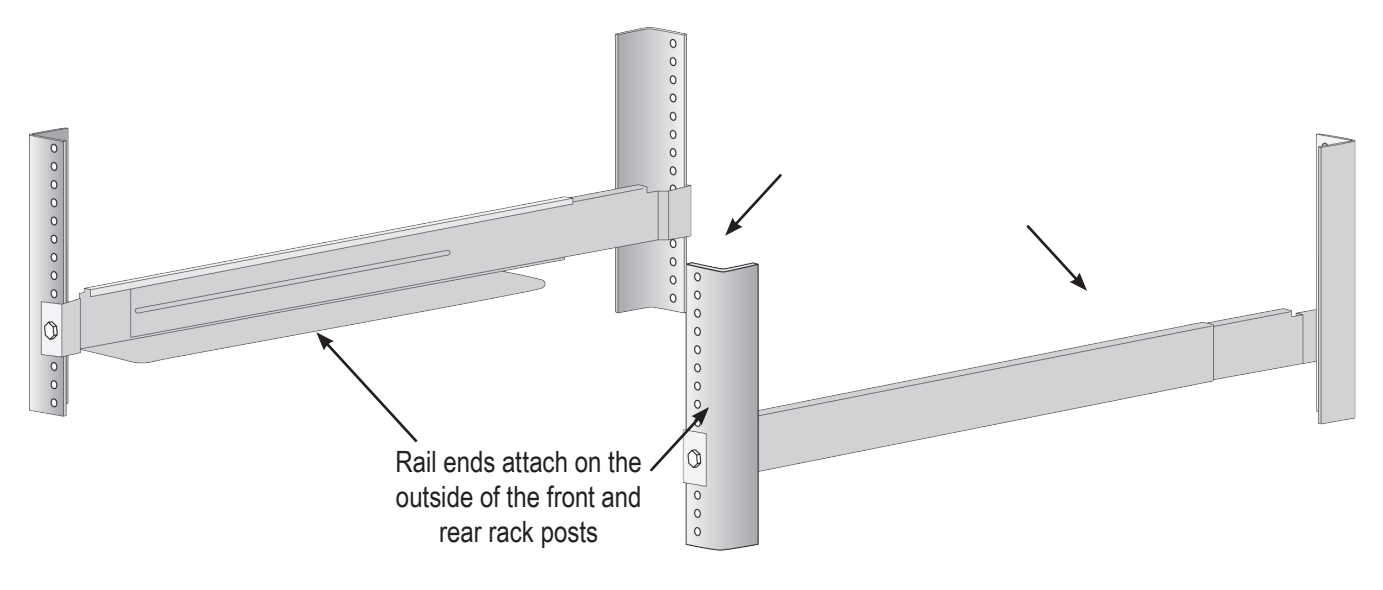

- 3. Place the Vess A8600/Vess A8800 onto the rails.
  - At least two persons are required to safely lift the system.
  - Lift the Vess A8600/Vess A8800 itself. Do not lift the system by its brackets.

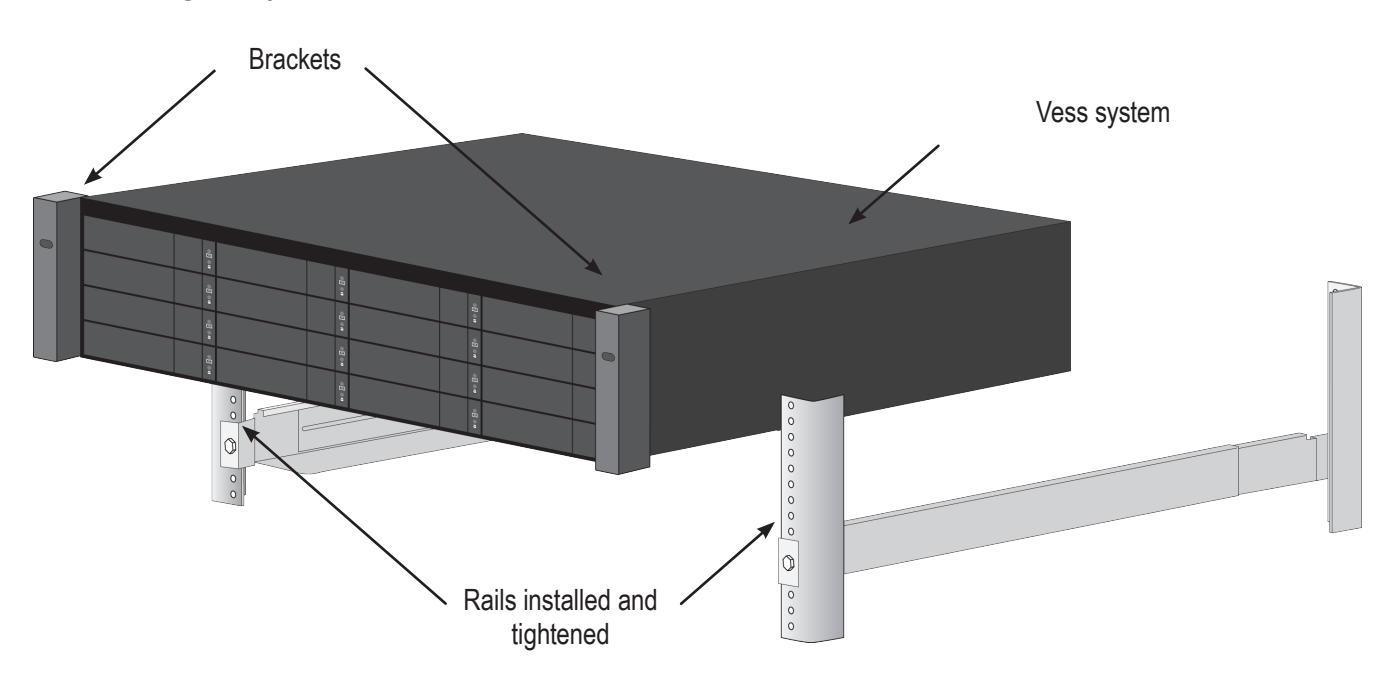

#### Placing the system onto the rack rails

- 4. Secure the enclosure to the rack.
  - The unit attaches to the rack posts using the included screws and flange nuts. One screw each side, in the upper hole only.
  - Use the attaching screws and flange nuts that came with the Vess A8600/Vess A8800 .

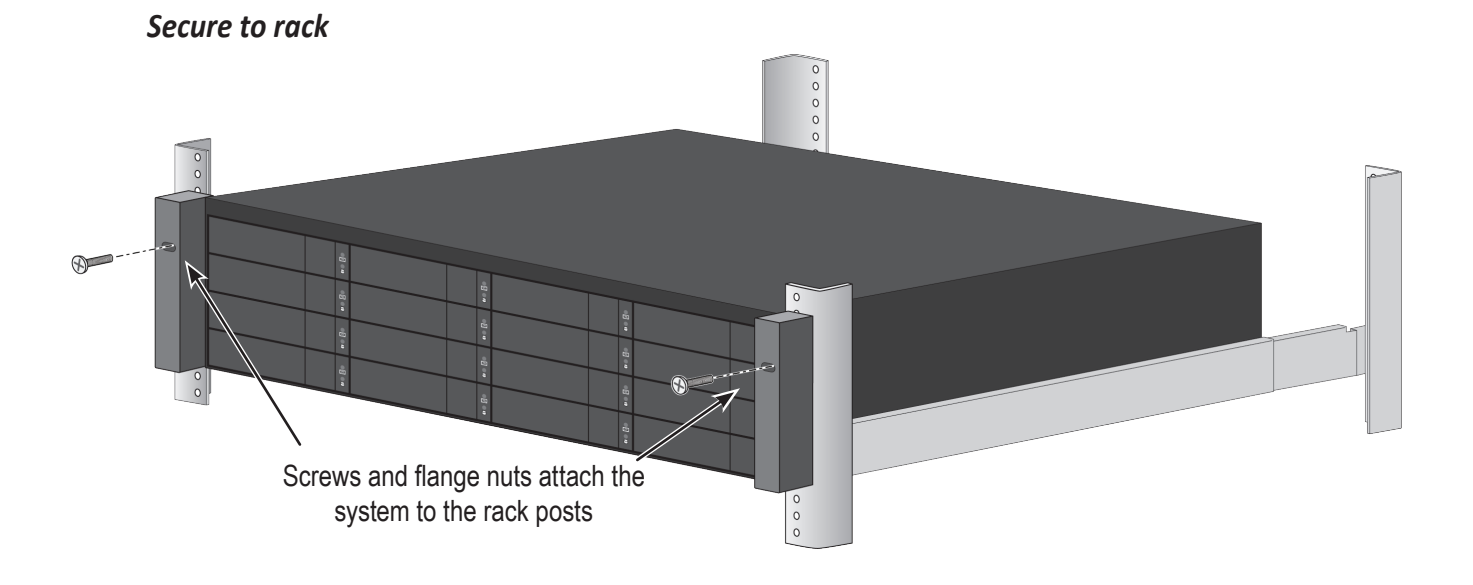

#### System installed in rack

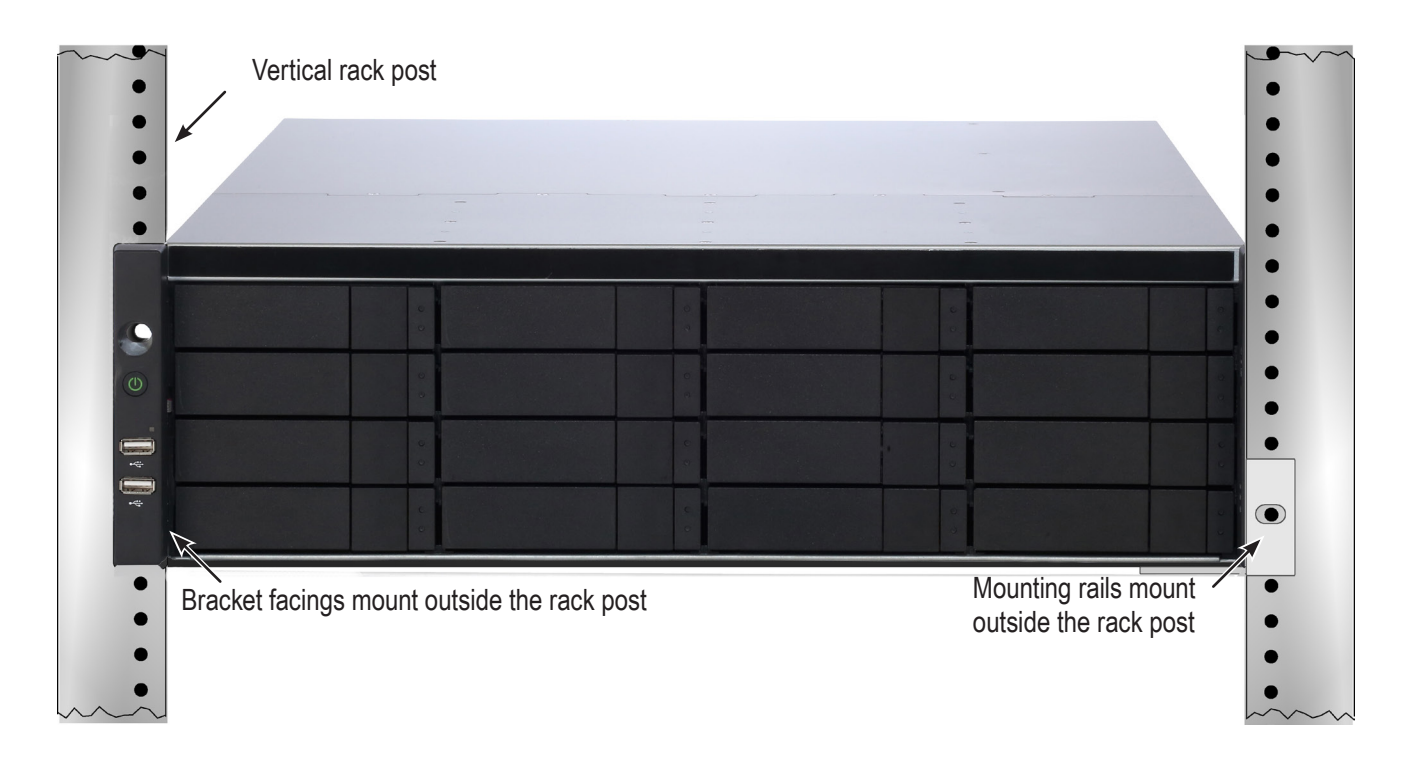

# INSTALLING DISK DRIVES

The Vess A8600/Vess A8800 subsystems support:

- SATA hard disks
- 3.5-inch hard disk drives
- 2.5-inch hard disk drives (Optional)

## NUMBER OF DRIVES REQUIRED

| Level            | Number of Drives |
|------------------|------------------|
| RAID 0           | 1 or more        |
| RAID 1           | 2 only           |
| RAID 1E          | 2 or more        |
| RAID 10<br>(0+1) | 4 or more*       |
| RAID 3           | 3 to 32          |
| RAID 30          | 6 or more        |

The table below shows the number of drives required for each RAID level

| Level   | Number of Drives |
|---------|------------------|
| RAID 5  | 3 to 32          |
| RAID 50 | 6 or more        |
| RAID 6  | 4 to 32          |
| RAID 60 | 8 or more        |
|         |                  |

\*Must be an even number of drives.

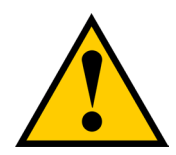

#### Caution

The Vess A8600/Vess A8800 supports disk drive hot-swapping. To avoid hand contact with an electrical hazard, do not remove more than one drive carrier a time.

### **D**RIVE **S**LOT **N**UMBERING

You can install any suitable disk drive into any slot in the enclosure. The diagram below shows how drive slots are numbered on the Vess A8600 and Vess A8800. Slot numbering is reflected in the web management user interfaces.

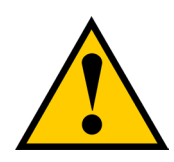

#### Caution

To ensure proper air flow, install all of the drive carriers into the enclosure even if you do not populate all the drive carriers with disk drives.

#### Drive slot numbering for Vess A8600

|   | 1  | 2      | 3  | 4           |  |
|---|----|--------|----|-------------|--|
| ٢ | 5  | •<br>• | 7  | 8<br>8<br>8 |  |
|   | 9  |        | 11 |             |  |
| ÷ | 13 | 14     | 15 | 16          |  |

#### Drive slot numbering for Vess A8800

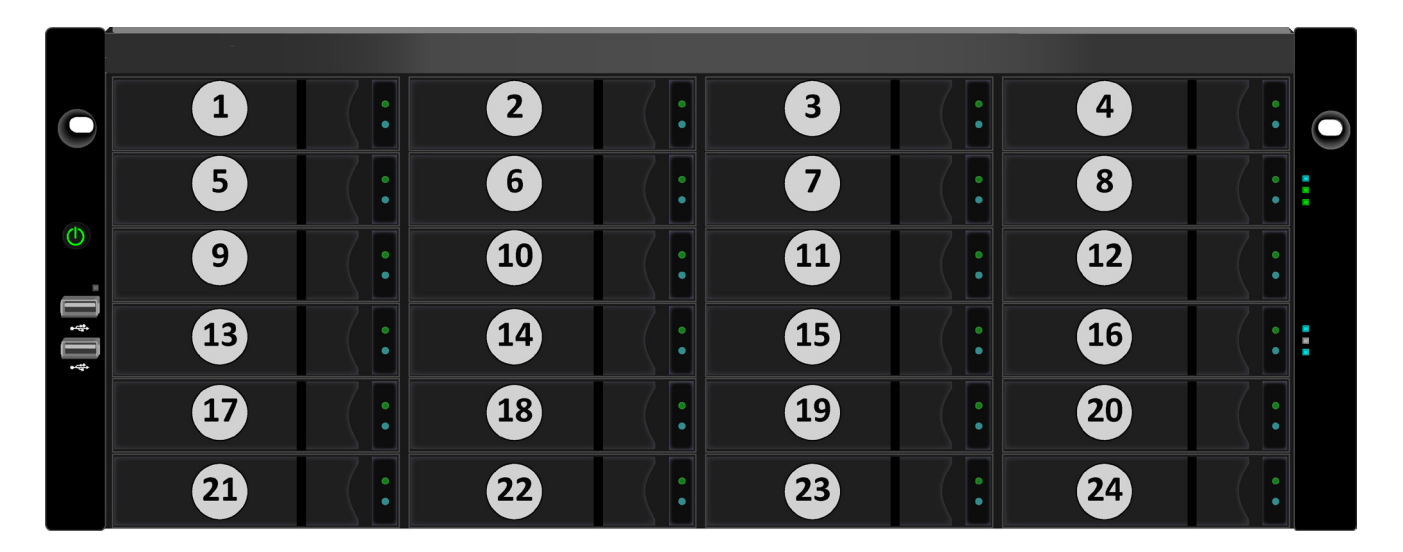
## **R**emoving the **D**rive **C**arrier

The drive carrier accommodates 2.5-inch and 3.5-inch drives.

Disk carrier - front view

Push here to release the carrier handle latch. Then pull the carrier straight out by the handle. Place your free hand under the carrier. Do not drop the disk carrier, even if it is empty.

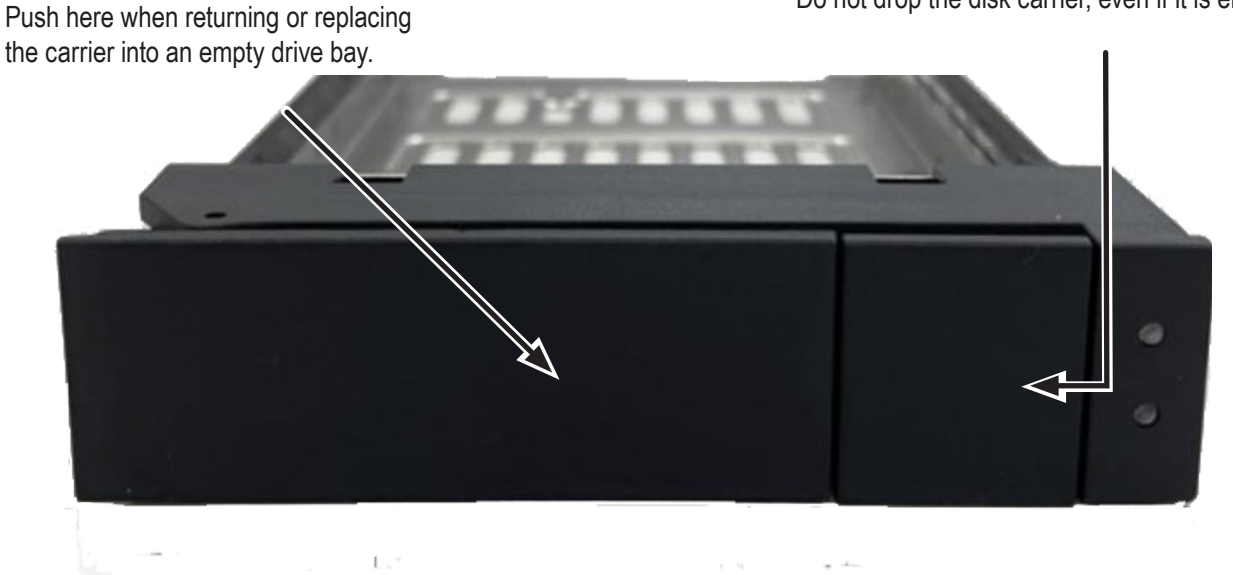

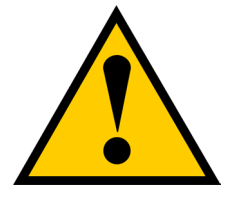

### Cautions

Swing open the drive carrier handle before you insert the drive carrier into the enclosure.

To avoid hand contact with an electrical hazard, remove only one drive carrier a time.

## INSTALLING 3.5" DISK DRIVE IN THE CARRIER

The instructions below apply 3.5" hard disk drives installed in drive carriers intended for use with models Vess A8600.

- 1. Remove a disk drive carrier.
- 2. Carefully lay the disk drive into the drive carrier at the front, so that the screw holes on the sides line up correctly with the power and data connectors facing away from the carrier handle.
- 3. Insert the screws through the holes in the drive carrier and into the sides of the disk drive.

Install only the counter-sink screws supplied with the drive.

- Install four screws per drive.
- Snug each screw. Be careful not to over-tighten.
  - 4. Reinstall the drive carrier into the enclosure.

Repeat steps 1 through 3 until all of your disk drives are installed.

## Installing 2.5" Disk Drive in the Carrier

The instructions below apply 2.5" hard disk drives installed in drive carriers intended for use with models Vess A8600/Vess A8800.

- 1. Remove a disk drive carrier.
- 2. Carefully lay the disk drive into the drive carrier at the front, so that the screw holes on the bottom of the carrier line up correctly with the power and data connectors facing away from the carrier handle.
- 3. Insert the screws through the holes on the bottom of the drive carrier and into the bottom of the disk drive.

Install only the counter-sink screws supplied with the drive.

- Install four screws per drive.
- Snug each screw. Be careful not to over-tighten.
  - 4. Reinstall the drive carrier into the enclosure.

Repeat steps 1 through 3 until all of your disk drives are installed.

# **MANAGEMENT PATH CONNECTION**

This section describes how to establish a management connection the Vess A8600/Vess A8800 subsystem. Management through the Gigabit network connection is done using Promise Management GUI, a web browser based GUI.

#### NETWORK CONNECTION

Vess A8600/Vess A8800 has four Gigabit Ethernet RJ-45 LAN ports on the rear panel for connection to an Ethernet network. This interface is used for by the device administrator for management with Promise Management

GUI. These ports are also used for data including Video Management Software and video surveillance data.

To establish the management path:

- Attach one end of an Ethernet cable to the network connector or standard NIC in the Host PC.
   Attach the other end of the Ethernet cable to one of the ports on the standard network switch.
- 2. Attach one end of an Ethernet cable to one of the ports on the standard network switch.
  - Attach the other end of the Ethernet cable to either 1GbE network port on the Vess A8600/Vess A8800 system.

(See illustration below for port location)

If you have multiple Vess A8600/Vess A8800 systems, Host PCs or Servers, repeat steps 1 and 2 as required.

3. Follow the instructions for managing the basic settings of the Vess A8600/Vess A8800 .

# **CONNECT THE POWER**

Insert one power cable into the power receptacle for each power supply and connect the each PSU to a

suitable power source. The Vess A8600/Vess A8800 subsystem is equipped with two power supplies in an N+1

arrangement.

Each PSU has a Status LED. After boot up, check the LEDs on each power supply on the back of the device.

These LEDs will light green to indicate normal operation. A red LED indicates a problem or unit failure.

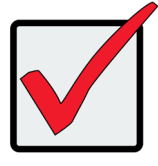

Important

The Vess A8600/Vess A8800 feature two N+1 power supplies. In this arrangement, one PSU is redundant, so a minimum of one PSU is needed to power up the enclosure.

### N+1 PSU connections

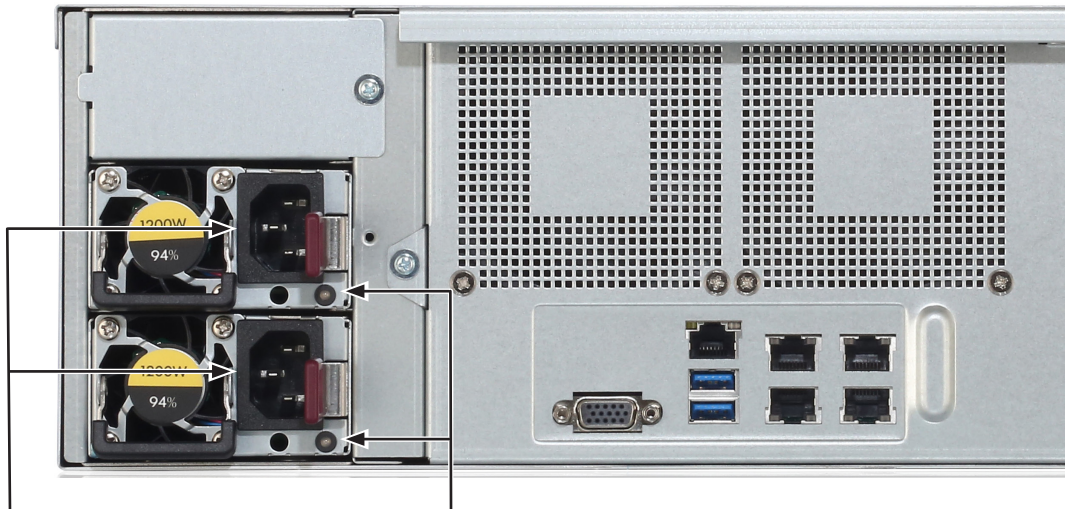

. N+1 PSUs PSU status LEDs

Connect all power supplies to a suitable power source.

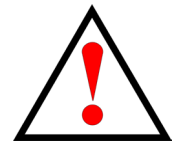

## Warning

Turn off the power and disconnect all power cord before servicing the Vess A8600.

# **POWER ON ENCLOSURE**

With the power supplies connected, the system can now be powered on.

To power on the Vess A8600/Vess A8800 subsystem, press the Power button on the front left bracket facing (see figure below). Observe the LEDs on the front panel to make certain the boot up proceeds smoothly.

Vess A8600 front panel components, left side

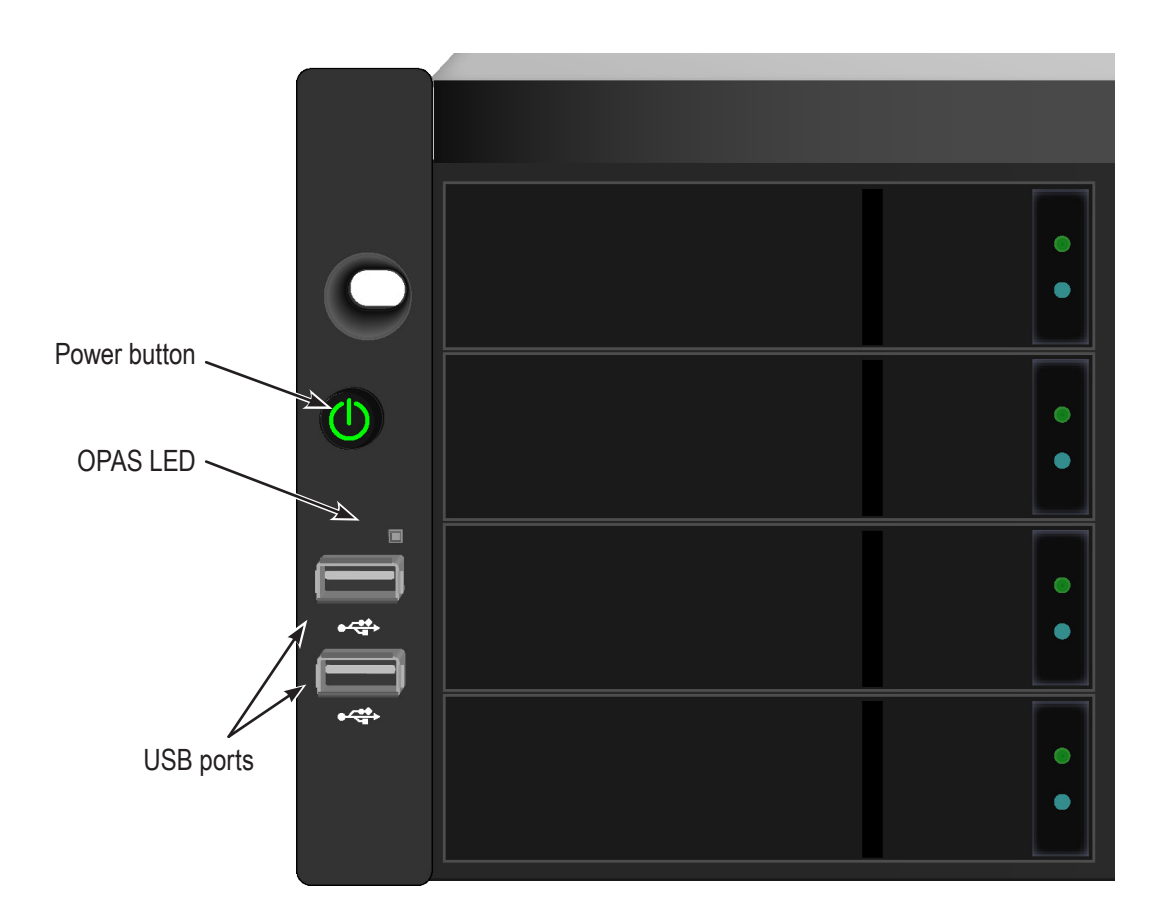

### Vess A8600 front right side

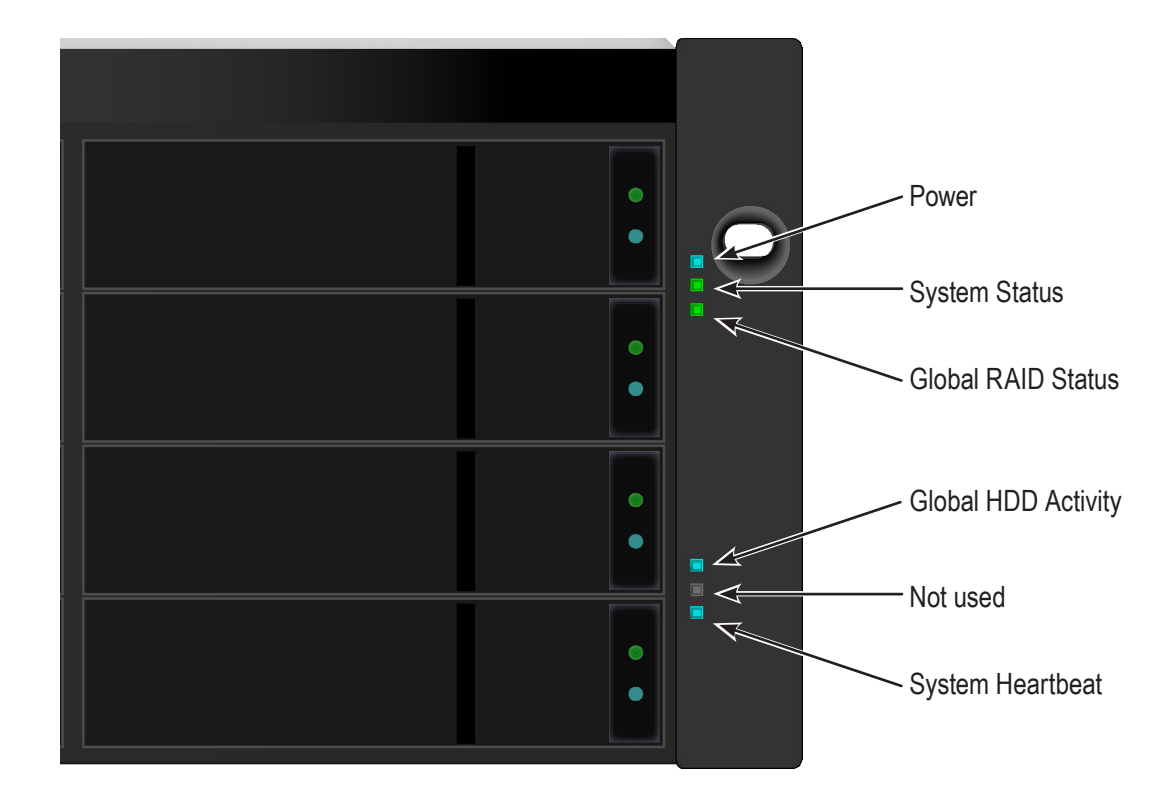

### FRONT PANEL LED BEHAVIOR

The table below describes LED behavior when boot-up is finished and the system is functioning normally:

| LED                 | Description                                                                                                    |
|---------------------|----------------------------------------------------------------------------------------------------|
| Power               | Lights BLUE to indicate the system is powered on.                                                                                                    |
| System Status       | Lights GREEN when healthy, RED if there is a critical problem (LD offline, fan malfunction, voltage out of range, system temperature alert), blinks RED for HDD high temperature alert remains dark when not ready. |
| Global RAID Status  | Lights GREEN when healthy or RED if any RAID volume is offline, ORANGE for critical state of any logical drive, or when the system is rebuilding.                                                                   |
| Global HDD Activity | Blinks BLUE to indicate one or more drives are being accessed, remains dark when no drives are being accessed.                                                                                                    |
| System Heartbeat    | Blinks BLUE slowly at regular intervals to indicate the firmware and software are operating normally.                                                                                                    |
| OPAS USB            | Lights GREEN if an OPAS device (USB disk) is detected, lights steady RED if the OPAS operation has failed, blinks GREEN when an OPAS operation is in progress.                                                      |

## CONNECT TO ISCSI STORAGE AREA NETWORK (SAN)

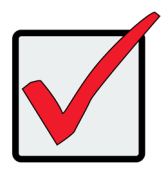

#### Important

For a list of supported HBA NICs and switches, download the latest compatibility list from PROMISE support: http://www.promise.com/support/.

This arrangement requires:

- An iSCSI HBA network interface card (NIC) in the host PC or server
- A GbE network switch
- A standard network switch

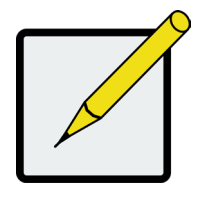

Note

Only one iSCSI data cable is required between each Vess enclosure and the GbE network switch. However, you can attach multiple cables to create redundant data paths.

#### Gigabit Ethernet Network ports on rear panel

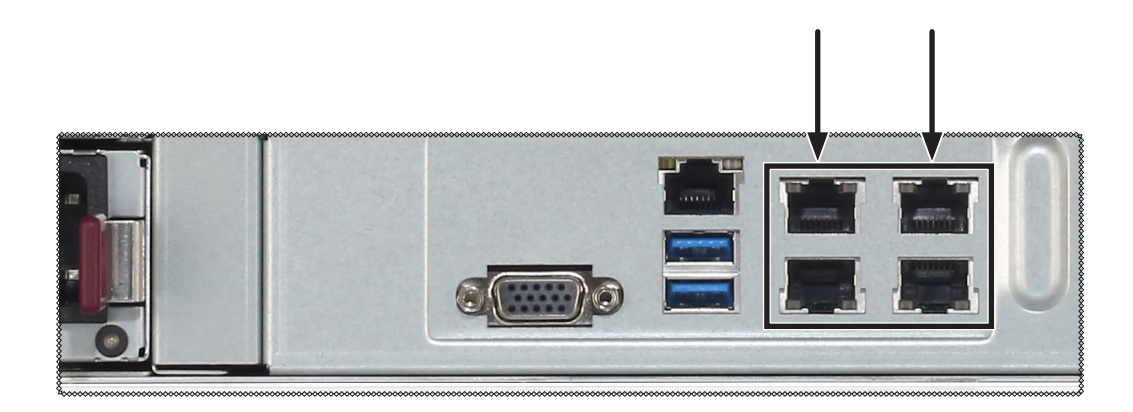

# **PROMISE MANAGEMENT GUI**

This chapter describes using Promise Management GUI to monitor and manage your RAID system.

## LOGGING INTO PROMISE MANAGEMENT GUI

You can log into Promise Management GUI in either of two ways:

- "Logging in at the Enclosure" on page 27
- "Logging in over the Network" on page 28

### LOGGING IN AT THE ENCLOSURE

At the Vess A8600 enclosure to log into Promise Management GUI, do one of the following actions:

- Double-click the Promise Management GUI desktop icon.
- Choose Promise Management GUI in the Windows Programs menu.
- Follow the steps under "Logging in over the Network" on page 28.

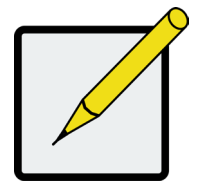

#### Note

The default IP settings for the Gigabit Ethernet ports are: Port 1 = 192.168.0.1 Port 2 = 192.168.1.1

IP settings for the ports are controlled by the OS. Use the normal IP settings configuration procedure for the OS you are using if you want to change the default settings.

### Logging in over the Network

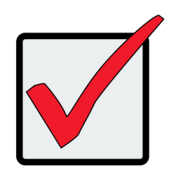

#### Important

For Vess systems running Windows OS, it is necessary to disable the Windows Firewall in order to allow access to Promise Management GUI through the network interface. If the Firewall is running, no management access is permitted from the network.

You can log into Promise Management GUI from any PC with a network connection to the and Vess A8600 Series enclosure. Follow the instructions for Secure Connection below.

- 1. Launch your Browser.
- In the Browser address field, type the information provided below. Then press Enter. Note that this
  example uses the default IP address for Port 1

#### **Secure Connection**

- Enter the Subsystem IP address ...... (Port 1 = 192.168.0.1 / Port 2 = 192.168.1.1)

Together, your entry looks like this:

https://192.168.0.1:8443/

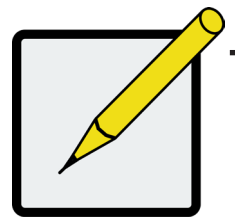

#### Note

- You can enter the Host PC's network name in place of the IP address.
  If you are logging in at the Host PC, you can enter local Host in place of the IP address.
  Whether you select a regular or a secure connection, your login to Promise
- Whether you select a regular or a secure connection, your login to Promise Management GUI and your user password are always secure.

## LOGIN SCREEN

When the opening screen appears:

- 1. Type administrator in the User Name field.
- 2. Type **password** in the Password field.
- 3. Click the **Login** button.

The User Name and Password are case sensitive.

#### The Promise Management GUI login screen

| PROMISE | Language |                    |
|---------|----------|--------------------|
|         |          |                    |
|         |          | Luser Name         |
|         |          | Password Login     |
|         |          | Logout Successful. |
|         |          |                    |

After logging in, the Quick Links menu appears.

#### **Quick Links menu**

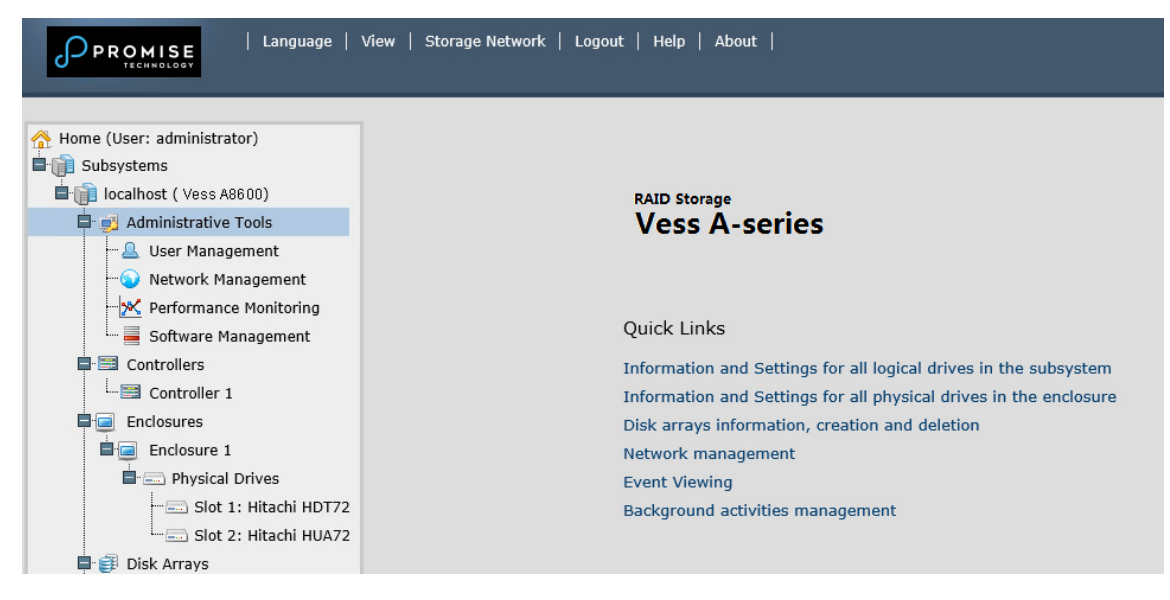

## Using the Promise Management GUI Interface

Promise Management GUI is browser-based RAID management software with a graphic user interface. Basic user interface components and functions include:

#### Promise Management GUI interface - Subsystem home page

| PROMISE<br>TECHNOLOSY                                                                                                    | iew   Storage Network   Logout                                                                                                    | Help   About | · <b>1</b>                                                                                                    |  |
|----------------------------------------------------------------------------------------------------|----------------------------------------------------------------------------------------------------|--------------|----------------------------------------------------------------------------------------------------|--|
| Home (User: administrator)<br>Subsystems<br>Colcalhost (Vess A8600)<br>Controllers<br>Enclosures<br>Disk Arrays<br>Spare Drives<br>Losical Drive Supp | Background Activities  Information Settings Event  Background Activities  Background Activities  No background activity is running.  Background Activity Parameters  Rebuild Rate Background Synchronization Rate Low                                             |              |                                                                                                    |  |
| Legical Drive Summ                                                                                                    | Logical Drive Initialization Rate<br>Redundancy Check Rate<br>Migration Rate<br>PDM Rate<br>Transition Rate<br>Reassigned Block Threshold<br>Error Block Threshold<br>Media Patrol<br>Auto Rebuild<br>Last Media Patrol Start Time<br>Last Media Patrol Stop Time |              | Medium<br>Medium<br>High<br>Medium<br>32 Blocks<br>32 Blocks<br>Enabled<br>Enabled<br>Enabled<br>Not Started<br>Not Stopped |  |
|                                                                                                    |                                                                                                    |              |                                                                                                    |  |

There are three parts to the Promise Management GUI interface:

- 1. Header
- 2. Tree View
- 3. Event Frame

### Using the Header

The Header contains the following items:

Language – Choose a display language

View – To view the Event Frame,

Logout – To logout

#### Using Tree View

Tree View enables you to navigate around all components of the Vess A8600 enclosure, software management, RAID controller, enclosure, physical drives, disk arrays, logical drives, and spare drives. The figure below shows the components of Tree View.

#### Promise Management GUI Tree View

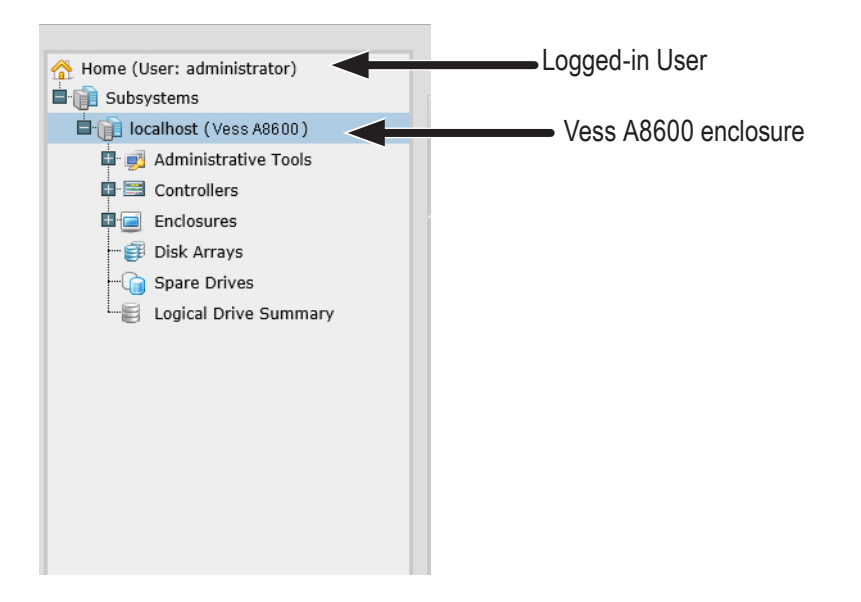

The Administrative Tools section is different for the Administrator and Super Users than for other users. The remainder of the Tree is the same for all users.

## Using Management View

Management View displays information and settings menus according to the item you choose in Tree View. It presents the user interface for the Vess A8600 enclosure, including creation, maintenance, deletion, and monitoring of disk arrays and logical drives. Function tabs access menus to control specific actions and processes.

Click the **Help** link to the right of the tabs in Management View to access online help for the function currently displayed.

## CHOOSING A DISPLAY LANGUAGE

Promise Management GUI displays in the following languages:

- English
   French
- Simplified Chinese
- Traditional Chinese
  - Japanese Spanish
- Korean
- Arabic

.

Turkish

German

Italian

Portuguese

Polish

Russian

To change the display language:

- 1. Click the Language drop-down menu in the Header.
- 2. Highlight the language you prefer.

Promise Management GUI displays in the chosen language.

## VIEWING THE EVENT FRAME

To view the Event Frame, click Show Event Frame in the Header. To hide the Event Frame, click Hide Event

Frame in the Header.

In the event frame, events are listed and sorted by:

- **Device** Disk array, logical drive, physical drive, controller, etc.
- Event ID The hexadecimal number that identifies the specific type of event
- Severity See below:
  - Information Information only, no action is required
  - Warning User can decide whether or not action is required
  - Minor Action is needed but the condition is not serious at this time
  - Major Action is needed now
  - Critical Action is needed now and the implications of the condition are serious
  - Fatal Non-Recoverable error or failure has occurred
- Time Time and date of the occurrence
- **Description** A brief description of the event

You can also view events by clicking the Subsystems icon in Tree View, then clicking the Event tab in Management View.

## LOGGING OUT OF PROMISE MANAGEMENT GUI

There are two ways to log out of Promise Management GUI:

- Close your browser window
- Click Logout in the Promise Management GUI Header

Clicking **Logout** brings you back to the Login Screen. After logging out, you must enter your user name and password in order to log in again.

# SUBSYSTEM MANAGEMENT

The menus listed under Subsystems are all the menus used for device management. Click on the Subsystems icon to view read-only information for the Vess A8600 including the management IP address, Alias, Model and WWN.

To view the menus used for system management, click the **+** symbol of the Subsystems icon to reveal the child menu icons for the following:

- Administrative Tools (includes links for User Management, View Network Settings, Performance
  Monitoring and Software Management)
- Controllers (view controller information and manage settings)
- Enclosures (view device information and virtual enclosure, set temperature thresholds for warnings and enable/disable warning buzzer)
- Disk Arrays (manage disk arrays)
- Spare Drives (manage spare drives)
- Logical Drives Summary (read-only logical drive information display)

Click on the subsystem IP address and model name listed under the Subsystems top-level menu icon in Tree View. In the Information tab, the following information for the subsystem appears:

- Alias Vendor
- Model
   Serial Number
- World Wide Number
   Part Number
- Revision Number
   System Date & Time

Here you can also save a *System Service Report* (useful for troubleshooting) in the form of an HTML file to the computer you are using by clicking on the **Save** button. See "Saving a Service Report".

The Subsystem home menu includes the following function tabs:

- Information (described above)
- Settings (assign an Alias)

- Background Activities
- Event (list runtime and NVRAM events)
- Lock (lock/unlock subsystem)

Scheduler (schedule background activities)

# **BACKGROUND ACTIVITIES**

Background activities perform a variety of preventive and remedial functions on your physical drives, disk arrays, logical drives, and other components.

You can run a background activity immediately or schedule it to run at a later time.

Setting options for each activity are listed after the scheduling options. These settings determine how the background activity affects I/O performance.

### View Current Background Activities

To view current background activities:

- 1. Click the Subsystem icon of the subsystem on which you want to view Background Activities.
- In the Subsystem menu, click the Background Activities tab. Background Activities currently running are displayed in the top portion of the menu. You can also view the current Background Activities parameter settings in the lower part of the menu. Click the Background Activity Parameters menu expander to view the current parameter settings.

### View Background Activities Parameters settings

To view current background parameter settings:

- 1. Click the Subsystem icon of the subsystem on which you want to view Background Activities.
- 2. Click the Background Activity Parameters menu expander to view the current parameter settings. The parameters listed are as follows:
  - Rebuild Rate
  - Background Synchronization Rate
  - Logical Drive Initialization Rate
  - Redundancy Check Rate
  - Migration Rate
  - PDM Rate

- Transition Rate
- Reassigned Block Threshold
- Error Block Threshold
- Enable Media Patrol
- Enable Auto Rebuild

## MANAGE BACKGROUND ACTIVITIES SETTINGS

The parameters listed in the Background Activities menu are configured in the Background Activities Settings

menu. To change Background Activities settings

- 1. Click the Subsystem icon of the subsystem on which you want to view Background Activities.
- 2. Click the menu expander between the Background Activities tab and the Scheduler tab and select the

Settings option. The following settings can be configured:

- Rebuild Rate High, Medium, Low
- Background Synchronization Rate High, Medium, Low
- Logical Drive Initialization Rate High, Medium, Low
- Redundancy Check Rate High, Medium, Low
- Migration Rate *High, Medium, Low*
- PDM Rate *High, Medium, Low*
- Transition Rate *High, Medium, Low*
- Reassigned Block Threshold
- Error Block Threshold
- Enable Media Patrol
- Enable Auto Rebuild

These settings can be also scheduled using the Scheduler. See the instructions for using schedules following the parameters descriptions below.

## **R**EBUILD **S**ETTINGS

To change Rebuild setting the in Background Activities Settings menu:

- 1. Use the **Rebuild Rate** drop-down menu to choose a rate:
  - Low Fewer system resources to the Rebuild, more to data read/write operations.
  - **Medium** Balances system resources between the Rebuild and data read/write operations.
  - **High** More system resources to the Rebuild, fewer to data read/write operations.
- 2. To enable Auto Rebuild (rebuilds when you swap out the failed drive with a new one) Check the **Enable**

#### Auto Rebuild box.

3. Click the **Submit** button.

#### Rebuild Rate

When you rebuild a disk array, you are actually rebuilding the data on one physical drive.

- When a physical drive in a disk array fails and a spare drive of adequate capacity is available, the disk array begins to rebuild automatically using the spare drive.
- If there is no spare drive of adequate capacity, but the Auto Rebuild function is ENABLED, the disk array begins to rebuild automatically as soon as you remove the failed physical drive and install an unconfigured physical drive in the same slot.
- If there is no spare drive of adequate capacity and the Auto Rebuild function is DISABLED, you must replace the failed drive with an unconfigured physical drive, then perform a **Manual Rebuild**.

### **BACKGROUND SYNCHRONIZATION**

Synchronization is automatically applied to redundant logical drives when they are created. Synchronization recalculates the redundancy data to ensure that the working data on the physical drives is properly in sync.

#### Background Synchronization Rate

1. To change Background Synchronization Rate setting the in Background Activities Settings menu: Click the

Synchronization Rate drop-down menu and choose a rate:

- **Low** Fewer system resources to Synchronization, more to data read/write operations.
- **Medium** Balances system resources between Synchronization and data read/write operations.
- **High** More system resources to Synchronization, fewer to data read/write operations.
- 2. Click the **Submit** button.

### LOGICAL DRIVE INITIALIZATION

Technically speaking, **Initialization** is a foreground activity, as you cannot access a logical drive while it is initiating.

Initialization is normally done to logical drives after they are created from a disk array. Initialization sets all data bits in the logical drive to zero. The action is useful because there may be residual data on the logical drives left behind from earlier configurations. For this reason, Initialization is recommended whenever you create a logical drive.

#### Logical Drive Initialization Rate

To change Logical Drive Initialization Rate setting the in Background Activities Settings menu:

- 1. Click the Logical Drive Initialization Rate drop-down menu and choose a rate:
  - Low Fewer system resources to Initialization, more to data read/write operations.
  - **Medium** Balances system resources between Initialization and data read/write operations.
  - **High** More system resources to Initialization, fewer to data read/write operations.
- 2. Click the **Submit** button.

Note

## **R**EDUNDANCY **C**HECK

Redundancy Check is a routine maintenance procedure for fault-tolerant disk arrays (those with redundancy)

that ensures all the data matches exactly. Redundancy Check can also correct inconsistencies.

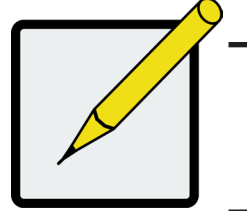

You can use the scheduler to set up a Redundancy Check Schedule. To set up a schedule, click the menu expander to the right of the **Scheduler** tab and select *Redundancy Check Schedule*.

#### Redundancy Check Rate

To change Redundancy Check Rate setting the in Background Activities Settings menu:

- 1. Click the Redundancy Check Rate drop-down menu and choose a rate:
  - **Low** Fewer system resources to Redundancy Check, more to data read/write operations.
  - **Medium** Balances system resources between Redundancy Check and data read/write operations.
  - **High** More system resources to Redundancy Check, fewer to data read/write operations.
- 2. Click the **Submit** button.

## PDM

Predictive Data Migration (PDM) is the migration of data from the suspect physical drive to a spare drive, similar to rebuilding a logical drive. But unlike Rebuilding, PDM constantly monitors your physical drives and automatically copies your data to a spare drive before the physical drive fails and your logical drive goes Critical.

#### PDM Settings

To change PDM setting the in Background Activities Settings menu:

- 1. Click the PDM Rate drop-down menu and choose a rate:
  - Low Fewer system resources to PDM, more to data read/write operations.
  - **Medium** Balances system resources between PDM and data read/write operations.
  - High More system resources to PDM, fewer to data read/write operations.
- 2. Highlight the current values in the block threshold fields and input new values.

Reassigned Block Threshold range is 1 to 512 blocks.

Error Block Threshold range is 1 to 2048 blocks.

3. Click the **Submit** button.

#### **T**RANSITION

Transition is the process of replacing a revertible spare drive that is currently part of a disk array with an unconfigured physical drive or a non-revertible spare drive.

#### Transition Rate

To change Transition Rate setting the in Background Activities Settings menu:

- 1. Click the Transition Rate drop-down menu and choose a rate:
  - Low Fewer system resources to Transition, more to data read/write operations.
  - **Medium** Balances system resources between Transition and data read/write operations.
  - **High** More system resources to Transition, fewer to data read/write operations.
- 2. Click the **Confirm** button.

## MEDIA PATROL

Media Patrol is a routine maintenance procedure that checks the magnetic media on each disk drive. Media Patrol checks are enabled by default on all disk arrays and spare drives. Media Patrol is concerned with the media itself, not the data recorded on the media. If Media Patrol encounters a critical error, it triggers PDM if PDM is enabled on the disk array.

#### Media Patrol Settings

Media Patrol is enabled or disabled using the Background Activities menu or you can create a schedule to run

Media Patrol.

- To enable Media Patrol, click on the Subsystem in Tree View then click on the Background Activities menu tab. Click to check the *Enable Media Patrol* option. Notice also that the *Auto Rebuild* option is here as well. If you want to automatically begin rebuilding a logical drive as soon as a faulty drive is replaced, make sure this option is enabled.
- To begin Media Patrol manually, click on the menu expander to the right of the Background Activities tab and scroll down and select *Start Media Patrol* to see the Start Media Patrol menu. Then click on the **Start** button.
- To schedule Media Patrol, click on the menu expander to the right of the Scheduler tab and scroll down and select *Add Media Patrol Schedule* to open the schedule menu. Use this menu to add a Media Patrol schedule.

# **MANAGING ACTIVITY SCHEDULES**

Schedules for **Media Patrol**, **Redundancy Check** and **Spare Drive Check** can be created to run during off peak times.

#### **A**DD OR DELETE AN ACTIVITY SCHEDULE

To add, enable or delete an activity schedule, click on the Subsystem in Tree View, then click on the Scheduler menu expander to the right of the Scheduler tab. Scroll down to the schedule option you want to view that menu. Schedule options are *Add Media Patrol Schedule*, *Add Redundancy Check Schedule*, *Add Spare Check Schedule* and *Delete Schedule*.

#### VIEW OR MODIFY AN EXISTING ACTIVITY SCHEDULE

To view existing schedules including the recurrence, start time and status of existing schedules, click on the Scheduler tab. Here you can then modify any listed schedule by clicking on the name of the schedule in the list.

# **EVENT LOGS**

Event logs are useful for troubleshooting, tracking functions and monitoring subsystems. To view, save or clear subsystem event logs, click on the subsystem in Tree View, then click on the Event menu expander. Choose to display *Runtime Events* or *NVRAM Events*. Event logs can be saved as a simple text file by clicking the **Save** button in either menu. To clear the log and start fresh, click the **Clear Event Log** button.

# **ADMINISTRATIVE TOOLS**

Click the **+** symbol of the Administrative Tools icon reveal subsystem administrative tools menu links for User Management, View Network Settings, Performance Monitoring and Software Management. The Administrative Tools menu lists text hyperlinks to these same menus, plus links to menus to Restore Factory Default settings, Clear Statistics and Save System Service Report.

## **R**ESTORE FACTORY DEFAULT SETTINGS

To restore any firmware or software settings to the default values:

- 1. Click on the Administrative Tools icon.
- 2. Click on the *Restore Factory Defaults* link to reveal a new menu.
- Check mark the option boxes for the settings you want to return to the factory default values. Default Settings options include:

#### **Firmware Default Settings**

- Background Activities
- Controller Settings
- Enclosure Settings
- Physical Drive Settings

- Software Default Settings
- Service Settings
- Web Server Settings
- Email Settings
- SNMP Settings

Subsystem Settings

- Event Forwarding Settings
- User Settings
- Click the Submit button to return the selected settings to default values. To deselect all options and start over, click the Reset button.

#### **C**LEAR **S**TATISTICS

To clear all subsystem statistics for controllers, ports physical drives and logical drives:

- 1. Click on the Administrative Tools icon.
- 2. Click on the *Clear Statistics* link to reveal a new menu.
- 3. Click on the **Submit** button to clear all device statistics.

# **U**SER **M**ANAGEMENT

User Management deals with user accounts.

## VIEWING USER INFORMATION

The view a list of users, their status, access privileges, display name, and email address:

- 1. Click the Administrative Tools icon.
- 2. Click the User Management icon.

The Information tab appears in Management View.

## MAKING USER SETTINGS

To change settings of other users:

- 1. Log into Promise Management GUI as the Administrator or a Super User.
- 2. Click the Administrative Tools icon.
- 3. Click the User Management icon.
- 4. Click the **Information** tab.
- 5. In the list of users, click the link of the user whose settings you want to change.

The Settings screen for the chosen user displays.

- 6. Enter or change the settings for this user.
  - Enable/disable this user
  - Display name
  - Privilege.
- 7. Click the **Submit** button.

The Administrator or Super User can change another user's password.

## MAKING YOUR OWN USER SETTINGS

To change your own user settings:

- 1. Log into Promise Management GUI under your own user name.
- 2. Click the Administrative Tools icon.
- 3. Click the User Management icon.
- 4. Click the **Settings** tab in Management View.
- 5. Enter or change the display name or mail address.
- 6. Click the **Submit** button.

### CHANGING YOUR OWN PASSWORD

To set or change your own password:

- 1. Log into Promise Management GUI under your own user name.
- 2. Click the Administrative Tools icon.
- 3. Click the User Management icon.
- 4. Click the **Password** tab in Management View.
- 5. Enter the current password in the Old Password field.
- 6. If you do not have a password, leave this field blank.
- 7. Enter the new password in the New Password field.
- 8. Enter the new password in the Retype Password field.
- 9. Click the **Submit** button.

## **CREATING A USER**

To create a user:

- 1. Log into Promise Management GUI as the Administrator or a Super User.
- 2. Click the Administrative Tools icon.
- 3. Click the User Management icon.
- 4. Click the **Create** tab in Management View.
- 5. Enter a user name in the User Name field.
- 6. Enter a password for this user in the New Password and Retype Password fields.
- A password is optional. If you do not assign password, tell this user to leave the password field blank when he/

she logs into to Promise Management GUI.

- 7. Check the *Enabled* box to enable this user on this subsystem.
- 8. Enter a display name in the Display Name field.

A display name is optional but recommended.

9. Choose a privilege level from the Privilege drop-down menu.

For definitions of each privilege level, see the List of User Privileges below.

10. Click the Submit button.

## LIST OF USER PRIVILEGES

- View Allows the user to see all status and settings but not to make any changes
- Maintenance Allows the user to perform maintenance tasks including
- Rebuilding, PDM, Media Patrol, and Redundancy Check.
- Power Allows the user to create (but not delete) disk arrays and logical drives, change RAID levels, change stripe size; change settings of components such as disk arrays, logical drives, physical drives, and the controller.
- Super Allows the user full access to all functions including create and delete users and changing the settings of other users, and delete disk arrays and logical drives. The default "administrator" account is a Super User.

### **D**ELETING A **U**SER

There is always at least one Super User account. You cannot delete the user account you used to log in. To delete a user:

- 1. Log into Promise Management GUI as the Administrator or a Super User.
- 2. Click the Administrative Tools icon.
- 3. Click the User Management icon.
- 4. Click the **Delete** tab in Management View.
- 5. Check the box to the left of the user you want to delete.
- 6. Click the **Submit** button.
- 7. Click **OK** in the confirmation box.

## VIEW NETWORK SETTINGS

To view network settings for the Ethernet ports, including the port used for access to Promise Management GUI, click on the View Network Settings icon under Administrative Tools. Information listed for each port includes:

- If the port is enabled/disabled
- If the link is up/down

- IP address
- Subnet mask

• IP type IPv4/IPv6

- MAC address
- Maximum port speed

## Software Management

The Software Management menu is used to manage settings for Email, SNMP settings, Event Forwarding and Web services. The Email function is used for sending notifications of events. The Web service is used for remote network connection to the Promise Management GUI management interface. This is also where you can export and import configuration script files and user database files.

## IMPORTING A CONFIGURATION SCRIPT

You can import a previously saved configuration script to automatically configure your Vess A8600 subsystem. The script must be a plain, non-encrypted text file. This file can be saved from the same system, or from another Vess A8600 subsystem. See the next section, "Exporting a Configuration Script" on page 52 for instructions on how to save the file to your host PC.

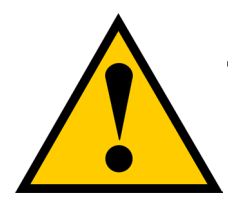

### Cautions

Do NOT attempt to write or modify a configuration script until you receive guidance from Technical Support.

Importing a configuration script overwrites the current settings on your Vess A8600 subsystem.

To import a configuration script for automatic configuration of a subsystem:

- 1. Click the Administrative Tools icon.
- 2. Click the **Software Management** icon.
- 3. Click the **Import** tab in the Software Management menu.
- 4. Choose *Configuration Script* from the **Type** drop-down menu.
- 5. Click the **Import** button.
- 6. Click **Browse** and find the file "Configscript.txt" on the Host PC.
- 7. Click the **Submit** button.

The configuration script is loaded and applied automatically.

## EXPORTING A CONFIGURATION SCRIPT

You can save the configuration from one Vess A8600 subsystem, export it, and then import it to automatically

configure your other Vess A8600 subsystems.

To export a configuration script:

- 1. Click the **Administrative Tools** icon.
- 2. Click the **Service Management** icon.
- 3. Click the **Export** tab in the Service Management menu.
- 4. Choose *Configuration Script* from the **Type** drop-down menu.
- 5. Click the **Export** button.
- 6. Select a location on the Host PC for the downloaded file and save the file.

The file is saved to your PC as "Configscript.txt".

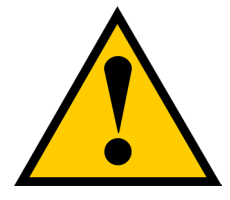

## Cautions

Do NOT attempt to write or modify a configuration script until you receive guidance from Technical Support.

## SAVING A SERVICE REPORT

A Service Report is a detailed report covering the configuration and status of all components in your RAID system. A support technician or field engineer might request a service report for the purpose of diagnosis and troubleshooting.

To save a system configuration file:

- Click on the Subsystem icon (IP address and device name) in Tree View to open the Subsystem Information display.
- 2. Click the **Save** button in the Save System Service Report row of the information display.

Information for the report is gathered and compiled. This action takes up to a few minutes, depending on the size of your RAID system.

 Determine where you want to store the file on the Host PC, then click the Save button in the pop-up menu.

The report saves to your Host PC as a compressed HTML file.

- 4. Double-click the downloaded file to decompress it.
- 5. Double-click the report to open it in your default browser.

The Service Report includes the following topics:

- About Report utility
- BBM Info Bad Block Manager
- BGA Summary Status and settings
- Buzzer Info
- Controller Info
- Disk Array Info
- Disk Array Dump info
- Disk Array Verbose Info
- Enclosure Info
- Error Table Info
- Event Info NVRAM
- Event Info Runtime
- LogDrive Info Basic logical drive information
- LogDrive Dump Info Diagnostic information
- Logical Drive Verbose Info Full logical drive information

- Network Info Virtual port
- Phydriv Info Basic physical drive information
- Phydriv Verbose Info Full physical drive
- SWMGT Info Software management
- Service Setting Email
- Service Setting Webserver
- Spare Info Basic spare drive information
- Spare Dump Info Diagnostic information
- Spare Verbose Info Full spare Drive
   information
- Statistic Info
- Subsystem info
- User Info
### **E**MAIL **S**ERVICE

Email service enables the RAID subsystem to send you Email messages about events and status changes. By default, Email service is set to Automatic.

#### STOP EMAIL SERVICE

To stop the Email service:

- 1. Click the **Administrative Tools** icon.
- 2. Click the Software Management icon.
- 3. Click on **Email** in the Service List of the Service Management menu.
- 4. Click the Stop button under Service Status -- Email.
- 5. Click the **Confirm** button.

To start the Email service after stopping it:

- 1. Click the Administrative Tools icon.
- 2. Click the **Software Management** icon.
- 3. Click on **Email** in the Service List of the Service Management menu.
- 4. Click the Start button under Service Status -- Email.
- 5. Click the **Confirm** button.

#### **R**ESTARTING **E**MAIL **S**ERVICE

To restart the Email service:

- 1. Click the **Administrative Tools** icon.
- 2. Click the Software Management icon.
- 3. Click on **Email** in the Service List of the Service Management menu.
- 4. Click the **Restart** button under Service Status -- Email.
- 5. Click the **Confirm** button.

#### **E**MAIL **S**ETTINGS

To change Email service settings:

- 1. Click the **Administrative Tools** icon.
- 2. Click the **Software Management** icon.
- 3. Click on **Email** in the Service List of the Service Management menu.
- 4. Make settings changes as required:

Under Service Setting -- Email choose a startup type:

- Automatic (default) Starts and runs with the subsystem.
- Manual You start the service when you need it.

#### Under Email Server Settings

- SMTP Server IP address
- SMTP Authentication under *Email Server Settings* The Yes option enables authentication. The No option disables.
- SMTP Authentication under *Email Server Settings* Username Required if SMTP authentication is enabled.
   SMTP Authentication Password Required if SMTP authentication is enabled.

#### Under Email Content Customization

- Email Sender (From) Address The sender's name shown on notification messages.
- Email Subject The subject line of the notification message.
- 5. Click the **Submit** button.
- 6. Click the **Confirm** button.

#### Sending A Test Email Message

After email settings are completed, you can send a test email.

To send a test email message, complete email settings as described above and check the Send a test email

option box, then click the **Submit** button. A test email message is sent to the address you specified.

### **Performance Monitoring**

The Performance Monitor displays real-time performance statistics for logical drives and physical drives. The vertical scale adjusts dynamically to accommodate the statistical data.

Because it reports performance in real-time, to see data in the monitor, there must be I/O data activity taking place between the subsystem and the Host.

To monitor performance:

- 1. Click the **Administrative Tools** icon.
- 2. Click the Performance Monitoring icon.
- Click the Information tab for aggregated statistics; or choose the Read/Write tab to view specific Read and Write performances separately.
- 4. Under Logical Drive, choose the metric you want to see from the Measurement drop-down menu.

#### Information

- Bandwidth in MB/s
- Cache usage by %
- Dirty cache usage by %
- Maximum latency in ms
- Average latency in ms
- Minimum latency in ms
- I/Os per second

#### Read/Write

- Read bandwidth
- Write bandwidth
- Maximum Read latency in ms
- Maximum Write latency in ms
- Average Read latency in ms
- Average Write latency in ms
- Minimum Read latency in ms
- Minimum Write latency in ms
- Write Regs
- Read Regs
- 5. Check the boxes for the logical drives you want to see.
  - Total of all logical drives
  - Up to 4 devices

6. Under Physical Drive, choose the metric you want to see from the Measurement drop-down menu.

#### Information

- Bandwidth in MB/s
- Maximum latency in ms
- Average latency in ms
- Minimum latency in ms
- I/Os per second

#### Read/Write

- Read bandwidth
- Write bandwidth
- Maximum Read latency in ms
- Maximum Write latency in ms
- Average Read latency in ms
- Average Write latency in ms
- Minimum Read latency in ms
- Minimum Write latency in ms
- Write Regs
- Read Regs

7. Check the boxes for the physical drives you want to see.

- Total of all physical drives
- Up to 4 devices
- I/Os per second

Since the performance monitor is a real-time display, it does not accumulate information and there is no clear or save function.

To save performance statistics for analysis or troubleshooting, save a Service Report. See "Saving a Service Report".

# CONTROLLERS

Click on a specific controller in Tree view to display information or statistics for a controller. Or to change

controller settings. See the following sections:

- "View Controller Information"
- "Viewing Controller Statistics"
- "Controller Settings"

### **VIEW CONTROLLER INFORMATION**

To view controller information:

- 1. Click the **Controllers** icon.
- 2. Click the specific **Controller** icon of the controller for which you want to view information.
- 3. The Information tab will present basic controller information.

Controller information includes:

- Controller ID
- Alias
- Operational Status
- Power on Time
- Cache Usage
- Dirty Cache Usage
- Part Number

- Serial Number
- Hardware Revision
- WWN
- SCSI Protocols Supported
- Install Package Version
- Install Package Build Date

1. Click the **Advanced Information** menu expander to view advanced information.

Advanced controller information includes:

- Memory Type
- Memory Size
- Flash Type
- Flash Size
- Preferred Cache Line Size
- Cache Line Size
- Coercion Enabled/Disabled\*
- Coercion Method\*
- SMART Log Enabled/Disabled\*
- SMART Polling Interval \*

- Write Back Cache Flush Interval\*
- Enclosure Polling interval
  - Host Cache Flushing Enabled/Disabled\*
- Forced Read Ahead Enabled/Disabled\*
- Spin Down Type

•

- HDD Power Levels\*
- HDD Idle Time\*
- HDD Standby Time\*
- HDD Stopped Time\*
- Physical Drive Temperature Threshold\*
- Physical Drive Critical Temperature Threshold\*

Items with an asterisk (\*) are adjustable under Controller Settings.

### **VIEWING CONTROLLER STATISTICS**

To view controller statistics:

- 1. Click the **Controllers** icon.
- 2. Click the specific **Controller** icon of the controller for which you want to view statistics.
- 3. At the top of the Information display menu, between the Information and Settings tabs, click on the menu expander to reveal the Statistics link.

Controller statistics include:

- Data Transferred
- Read Data Transferred
- Errors
- Read Errors
- I/O Requests
- Read IO Requests
- Statistics Start Time

- Write Data Transferred
- Non-Read/Write Errors
- Write Errors
- Non-Read/Write Requests
- Write I/O Requests
- Statistics Collection Time

### **CONTROLLER SETTINGS**

To make controller settings:

- 1. Click the **Controllers** icon.
- 2. Click the specific **Controller** icon of the controller you want to manage.
- 3. Click the **Settings** tab.
- 4. Make settings changes as required:
  - Enter, change or delete the alias in the **Alias** field.
  - **Coercion** Check the box to enable or uncheck to disable.
  - **Coercion Method** Choose a method from the drop-down menu:

GBTruncate

10GBTruncate

GrpRounding

TableRounding

- Write Back Cache Flush Interval Enter a value into the field, 1 to 12 seconds.
- **HDD Power Saving** Choose time periods from the drop-down menus. After an HDD has been idle for the set period of time:

**Power Saving Idle Time** – Parks the read/write heads.

**Power Saving Standby Time** – Lowers disk rotation speed.

Power Saving Stopped Time – Spins down the disk (stops rotation).

- Host Cache Flushing Check the box to enable or uncheck to disable.
- Forced Read Ahead (cache) Check the box to enable or uncheck to disable.
- Physical Drive Temperature Threshold Type a temperature (50-55 °C) to trigger an event notice and email alert.
- Physical Drive Critical Temperature Threshold Type a temperature (58-65 °C) to trigger system shutdown.
- 5. Click the **Submit** button.

# **E**NCLOSURES

The Enclosure menus are used to provide information for and monitor the status about the various components of the enclosure unit. Click on a specific enclosure in Tree view or in the Enclosures list to display information or settings menus for an enclosure. See the following sections:

- "Enclosure Information"
- "Enclosure temperature sensor settings"
- "Buzzer Settings"
- "Physical Drives"

#### LOCATE AN ENCLOSURE

To locate an enclosure in the list, click the **Locate** button. The LED indicators on the front panel of the enclosure will blink for one minute.

### **ENCLOSURE INFORMATION**

The Enclosure Information read-only display menu provides key real-time information about current hardware status of the enclosure. Click on the expanders buttons to reveal current conditions and status of the enclosure, power supplies, fans, blowers, temperature sensors and voltage sensors. Move the cursor over the icons in the virtual enclosure displayed at the top of the menu to see current status and relevant conditional statistics for the fans, power supplies, and temperature sensors.

#### Enclosure Information display

| Home (User: administrator) | Enclosure Information                                                                                                    |                                                                | Help |
|----------------------------|----------------------------------------------------------------------------------------------------|----------------------------------------------------------------|------|
| Subsystems                 | Information Settings Buzzer                                                                                                    | <b>~</b>                                                       |      |
| Administrative Tools       | <ul> <li>Enclosure Back View</li> <li>G</li> <li>G<td></td><td></td></li></ul> |                                                                |      |
|                            | Enclosure ID                                                                                                    | 1                                                              |      |
|                            | Enclosure Type                                                                                                    | ENC_TYPE_VA6800_4U24BAY                                        |      |
|                            | Controller Warning Temperature                                                                                                    | 0000 / 17005                                                   |      |
|                            | Inresnoid                                                                                                    | 80°C / 178°F                                                   |      |
|                            | Controller Critical Temperature<br>Threshold                                                                                                    | 100°C / 212°F                                                  |      |
|                            | Controller Critical Temperature<br>Threshold<br>Max Number of Controllers                                                                                                    | 100°C / 212°F<br>1                                             |      |
|                            | Inresnoid<br>Controller Critical Temperature<br>Threshold<br>Max Number of Controllers<br>Max Number of Physical Drive Slots                                                                                                    | 100°C / 176°F<br>100°C / 212°F<br>1<br>24                      |      |
|                            | Inresnoid<br>Controller Critical Temperature<br>Threshold<br>Max Number of Controllers<br>Max Number of Physical Drive Slots<br>Max Number of Fans                                                                                                    | 100°C / 212°F<br>1<br>24<br>0                                  |      |
|                            | Inreshold<br>Controller Critical Temperature<br>Threshold<br>Max Number of Controllers<br>Max Number of Physical Drive Slots<br>Max Number of Fans<br>Max Number of Blowers                                                                                                    | 100°C / 176°F<br>100°C / 212°F<br>1<br>24<br>0<br>5            |      |
|                            | Threshold<br>Controller Critical Temperature<br>Threshold<br>Max Number of Controllers<br>Max Number of Physical Drive Slots<br>Max Number of Fans<br>Max Number of Blowers<br>Max Number of Temperature Sensors                                                                                                    | 100°C / 176°F<br>100°C / 212°F<br>1<br>24<br>0<br>5<br>10      |      |
|                            | Inreshold<br>Controller Critical Temperature<br>Threshold<br>Max Number of Controllers<br>Max Number of Physical Drive Slots<br>Max Number of Pans<br>Max Number of Blowers<br>Max Number of Temperature Sensors<br>Max Number of Power Supply Units                                                                                                    | 100°C / 176°F<br>100°C / 212°F<br>1<br>24<br>0<br>5<br>10<br>3 |      |

### **E**NCLOSURE TEMPERATURE SENSOR SETTINGS

The temperature threshold settings are used to send event notices when the internal temperature reaches

a high level. To set enclosure temperature thresholds, click on the enclosure in Tree View, then click on the

Settings tab to view the Enclosure Settings menu. There are two thresholds to configure:

- Controller Warning Temperature Threshold [60-65 C°] If the enclosure temperature reaches this threshold, a warning message is sent and an event is recorded in the event log.
- Controller Critical Temperature Threshold [68-73 C°] If the enclosure temperature reaches this threshold, a warning message is sent, an event recorded is recorded in the event log.

### **B**UZZER **S**ETTINGS

The audible enclosure alarm buzzer can be enabled or disabled.

To enable or disable the buzzer, click on the enclosure in Tree View, then click on the Buzzer menu expander,

scroll to Settings and click the check Enable Buzzer option box. Click the Submit button.

## **PHYSICAL DRIVES**

The Physical Drives menus are used to view information and statistics about physical hard drives installed in the enclosure and to set Global Settings for hard drives. To see the Physical Drives List, expand the individual Enclosure icon in Tree View to see the Physical Drives icon for the enclosure. To display the information for any populated slot, you can expand the Physical Drives icon in Tree View to reveal links to each slot, or click on the slot in the Physical Drives List, or click on the populated slot in the virtual enclosure displayed in the menu.

#### View individual physical drive information

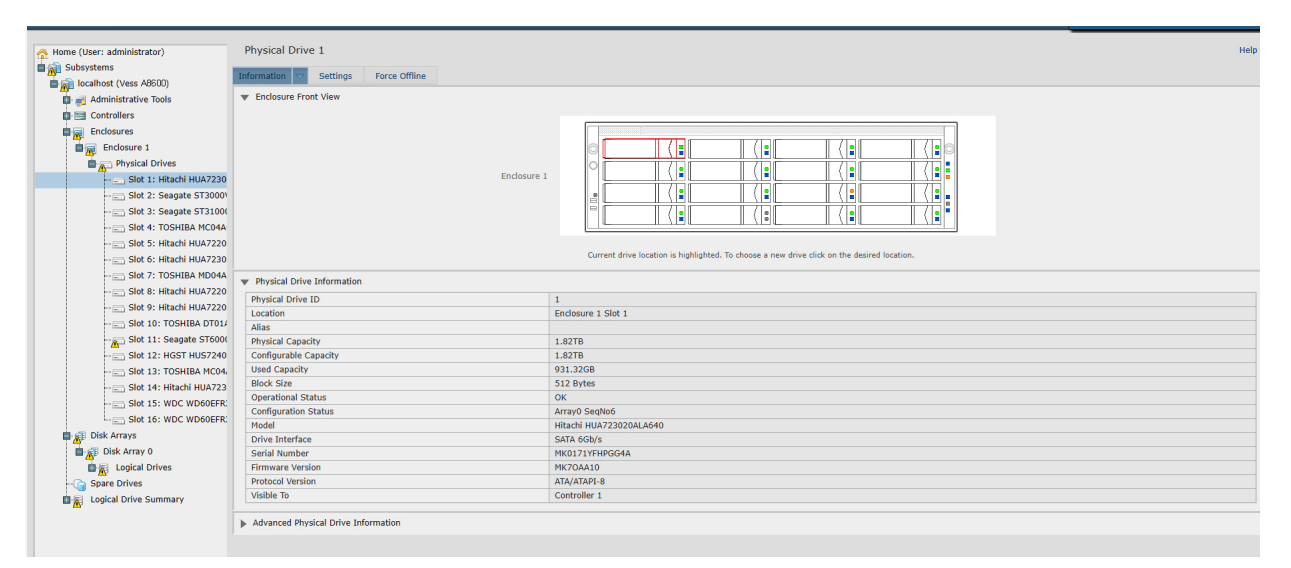

The information listed for individual physical drives includes:

#### Physical Drive Information

- Physical Drive ID
- Location [Enclosure # Slot #]
- Alias
- Physical Capacity
- Configurable Capacity
- Used Capacity
- Block Size [Bytes]
- Operational Status

#### **Advanced Physical Drive Information**

- Write Cache [*Enabled/Disabled*]
- Read Look Ahead Cache [Enabled/ Disabled]
- SMART Feature Set
- SMART Self Test
- SMART Error Logging
- Command Queuing Support

- Configuration Status
- Model
- Drive Interface
- Serial Number
- Firmware Version
- Protocol Version
- Visible To [Controller #]

- Command Queuing [Enabled/Disabled]
- Queue Depth
- Maximum Multiple DMA Mode Supported
- Maximum Ultra DMA Mode Supported
- DMA Mode
- Drive Temperature [C°/F°]
- Reference Drive Temperature
- Power Saving Mode

## **DISK ARRAYS AND LOGICAL DRIVES**

Disk arrays and logical drives are created and managed using the **Disk Arrays** menu. Use the Array Configuration menu to view the Disk Array List, and to create and delete disk arrays on the enclosure. Expand the Disk Arrays icon in Tree View to view menu links for existing arrays. Each array icon can be expanded again to see the Logical Drives icon, and this can be expanded to see each logical drive icon.

For a detailed description of how to create disk arrays and logical drives using Promise Management GUI, please refer to the Quick Start Guide.

Use the top-level Disk Arrays menu to view the **Disk Array List**, to delete existing arrays, and to create new disk arrays using the Automatic, Express, or Advanced disk array creation menus. Note that there must be physical drives available in order to use any of the disk array creation menus.

View information for existing disk arrays by clicking on the icon in Tree View or the array name in the Disk Array List. Each individual array menu is used to create and delete logical drives, to change settings (Alias and start/ stop PDM, Media Patrol and Power Management) for the array, or to start Background Activities including PDM, Rebuild and Transition.

Information in the Disk Array menu includes:

- Disk Array ID [#]
- Alias
- Operational Status (see below)
- Total Physical Capacity
- Configurable Capacity
- Free Capacity [Bytes]
- Max Contiguous Free Capacity [Bytes]

Other lists in this menu:

- Physical Drives in the Disk Array
- Logical Drives in the Disk Array
- Available Spare Drives to the Disk Array

- Media Patrol [Enabled/Disabled]
- Drive Health Polling
- Power Management [Enabled/Disabled]
- Number of Physical Drives
- Number of Logical Drives
- Available RAID Levels

#### **Disk Array Operational Status**

*OK* – This is the normal state of a logical drive. When a logical drive is Functional, it is ready for immediate use. For RAID Levels other than RAID 0, the logical drive has full redundancy.

*Synchronizing* – This condition is temporary. Synchronizing is a maintenance function that verifies the integrity of data and redundancy in the logical drive. When a logical drive is Synchronizing, it will function and your data is available. However, access will be slower due to the synchronizing operation.

*Critical / Degraded* – This condition arises as the result of a physical drive failure. A degraded logical drive will still function and your data is still available. However, the logical drive has lost redundancy (fault tolerance). You must determine the cause of the problem and correct it.

*Rebuilding* – This condition is temporary. When a physical drive has been replaced, the logical drive automatically begins rebuilding in order to restore redundancy (fault tolerance). When a logical drive is rebuilding, it will function and your data is available. However, access will be slower due to the rebuilding operation.

### LOGICAL DRIVE MANAGEMENT

Logical drives are made from disk arrays. In the Tree, you can see a graphic representation of the logical drives that belong to each array. The Logical Drive List can be accessed in Tree View by expanding the under Disk Arrays and clicking on the Logical Drives icon for any existing disk array, or simply click on the **Logical Drive Summary** icon for the Subsystem.

Click on any Logical Drive (LD) in the list to view Information and Statistics, to change Settings (Alias, Read Policy,Write Policy), to start Background Activities (Initialization, Redundancy Check), or to view the Check Table for the LD.

#### Logical Drive Information

| PROMISE   Language   V                                                                                                    | iew   Storage Network   Logout   Help   Abou                           | t                                                                                              |      |
|----------------------------------------------------------------------------------------------------|------------------------------------------------------------------------|------------------------------------------------------------------------------------------------|------|
| Home (User: administrator) Subsystems Icoalhost (Vess A8600) Administrative Tools Controllers Controllers Disk Arrays Disk Array 0 Disk Logical Drives | Logical Drive 0                                                        | Atities ▼ Check Table                                                                          | Help |
| ☐ G Spare Drives<br>☐ C Spare Drives<br>☐ C Logical Drive Summary                                                                                      | Physical dr                                                            | ives used by the logical drive are highlighted. Click one of them to locate the logical drive. |      |
|                                                                                                    | Alias<br>Raid Level<br>Operational Status                              | RAIDS<br>OK                                                                                    |      |
|                                                                                                    | Physical Capacity<br>Number of Axles<br>Number of Used Physical Drives | 27.47B<br>27.28TB<br>1<br>15                                                                   |      |
|                                                                                                    | Stripe Size<br>Sector Size<br>Disk Array ID<br>Read Delicy             | 64KB<br>4KB<br>0<br>PardAbard                                                                  |      |
|                                                                                                    | Vite Policy<br>Current Write Policy<br>Serial Number                   | WriteBack           WriteBack           495345200000000000000000000000000000000000             |      |
|                                                                                                    | WWN<br>Synchronized<br>Tolerable Number of Dead Drives Per Axle        | 2287-0001-55f5-d943<br>No<br>1                                                                 |      |
|                                                                                                    | Codec Scheme                                                           | N/A<br>N/A                                                                                     |      |

Information displayed in the menu includes:

- Logical Drive ID
- Alias
- Raid Level
- Operational Status
- Capacity
- Physical Capacity
- Number of Axles [#]
- Number of Used Physical Drives [#]
- Stripe Size
- Sector Size [Bytes]
- Disk Array ID

- Read Policy
- Write Policy
- Current Write Policy
- Serial Number
- WWN
- Synchronized [Yes/No]
- Tolerable Number of Dead Drives Per Axle
- Parity Pace
- Codec Scheme

# **S**PARE **D**RIVES

When a physical drive in a disk array fails and a spare drive of the same type and adequate capacity is available, the disk array will begin to rebuild automatically using the spare drive.

In Tree View, click on the Spar Drive icon to see the Spare Drives List, or to create or delete an existing spare drive. Click on any spare drive in the list to information about the drive. Spare Drive Information includes:

- Spare Drive ID
- Physical Drive ID
- Spare Type
- Revertible [Yes/No]
- Operational Status
- Spare Check Status
- Physical Capacity
- Configurable Capacity

#### **RUNNING SPARE CHECK**

A Spare Check verifies the operational status of your spare drives. You can also schedule a Spare Check.

To check a spare drive:

- 1. Click the Spare Drives icon.
- 2. Click the Spare Check tab.
- 3. From the Physical Drive drop-down menu, choose the spare drive you want to check. Or choose All to check all the spare drives at the same time.
- 4. Click the **Submit** button.

The results of the Spare Check appear under Spare Check Status in the Information tab. "Healthy" means normal condition.

- Block Size
- Drive Interface
- Model
- Location
- Configuration Status
- Serial Number
- Firmware Version

# LOGICAL DRIVE SUMMARY

The Logical Drive Summary displays a list of all logical drives in the Subsystem. This list does not arrange the logical drives under the disk array to which they belong nor under the enclosure in which they are located. The menu functions in the same way as the Logical Drives menu discussed in "Logical drive management" on page 68.

# MAINTENANCE

This chapter covers the following topics:

• "Replacing a Power Supply"

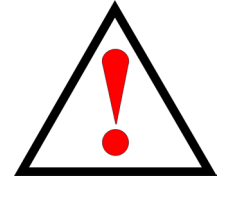

#### Warning

Make certain the replacement power supply unit (PSU) is identical to the PSU already installed.

All PSU installed must be the same make and model.

## **R**EPLACING A **P**OWER **S**UPPLY

Vess A8600/Vess A8800 systems can accommodate two AC power supplies in the bay at the rear of the chassis. Each unit provides up to 1100 Watts of power. Only a single power supply is required for operation, with the second power supply purely as a redundant, load-sharing backup. It can be removed without affecting system operation.

Installing and Removing the Power Supply

- 1. Align the power supply unit with the power supply slot. Ensure that the LED appears on the left when you are installing the power supply unit.
- 2. Carefully slide the PSU all the way into the power supply bay until it clicks into place.

### **REMOVING THE POWER SUPPLY UNIT**

To remove a failed power supply, please first identify the failed power supply .

- 1. Hold onto the power supply handle while pressing the locking lever towards the power supply handle.
- 2. Pull to remove the power supply from the chassis.
  - 1. Before replacing the power supply, power off the server, unplug the power cord, and disconnect all wiring from the power supply.
  - 2. In a redundant system, you do not need to power down the server.

# TROUBLESHOOTING

This section focuses on how to address issues that might appear during the lifetime of the Vess A8600 enclosure. Common issues that customers might see include hard drive problems and how to know when there is a problem with a hard drive, and how to create and send a service report to technical support.

If a hard drive has errors, is about to fail or has already failed, it will need to be replaced. Follow the instructions in "Installing Disk Drives" on page 25 to swap out bad hard drives.

This chapter includes the following troubleshooting sections and related information:

- "How do I know when a drive is failing?"
- "How to Rebuild a Disk Array"
- "The Alarm Buzzer is Sounding, what does this mean?"
- "How to disable the alarm buzzer"
- "How to Save a Service Report"

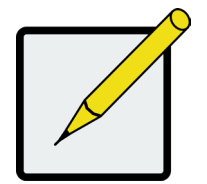

Note

Hard drives on the Vess A8600 can be hot swapped, that is, they can be replaced without first shutting down the system.

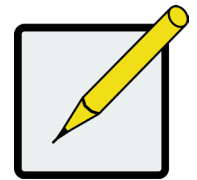

#### Note

Follow the instructions in "Installing Disk Drives" on page 25 to swap out bad hard drives.

# How do I know when a drive is failing?

There are many options to determine the health of physical hard drives. In Web PAM PROe, you can either use the Event Frame or go to the Physical Drives information display. Or you can simply check the status LED of the drives on the device.

### CHECK DRIVE STATUS LEDS

The quickest way to check drive status if you are near the device is to simply look at the hard drive status LED indicators, then use the other LED indicators to help diagnose any problems that might exist.

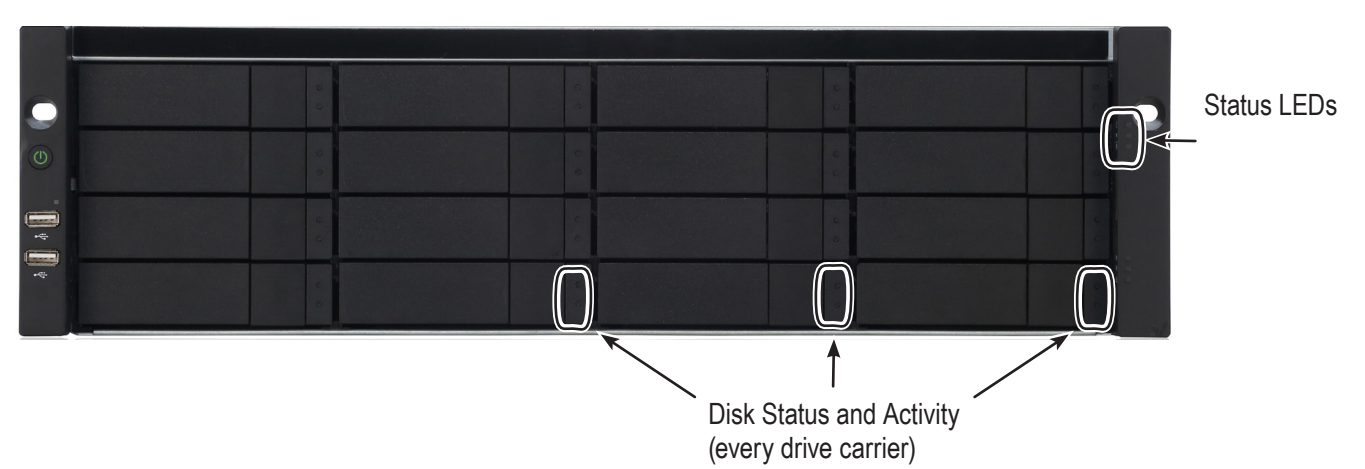

#### Vess A8600 front

#### Status LED behavior

| HDD Status            | The Disk Status LED displays GREEN when a drive is configured and working properly. When the lights are RED the HDD requires manual replacement. When ORANGE is observed it indicates background RAID activity on this particular HDD and no user action is required.                                                                                                 |
|-----------------------|----------------------------------------------------------------------------------------------------|
| System Status         | Lights GREEN when healthy, RED if there is a critical problem (LD offline, fan malfunc-<br>tion, voltage out of range, system temperature alert), blinks RED for HDD high tempera-<br>ture alert remains dark when not ready. This will be RED if a hard drive has failed or has<br>critical errors. Replace the drive corresponding to the RED HDD Status indicator. |
| Global RAID<br>Status | Lights GREEN when healthy or RED if any RAID volume is offline, ORANGE for critical state of any logical drive. If a hard drive has failed, this will be ORANGE. In this case, it will be necessary to replace the affected drive and rebuild the affected RAID volume.                                                                                               |

The Vess A8600 has hard drive status and activity LEDs on each drive carrier. Also check the status indicators on the right side of the front of the device for clues about what is wrong.

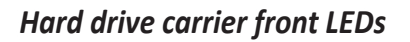

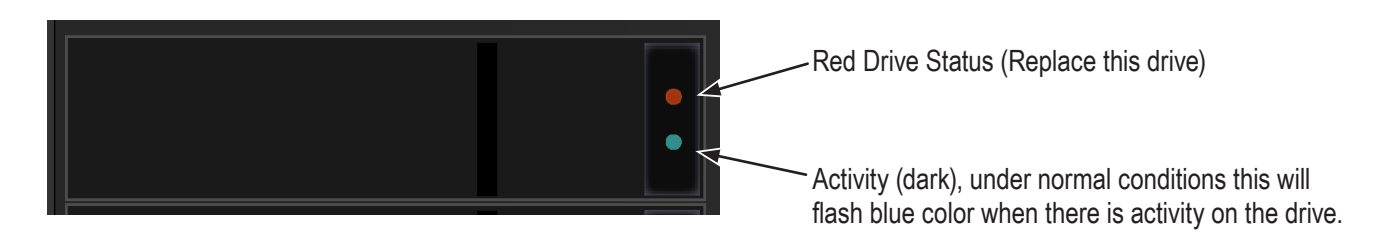

Status LEDs on right side of front

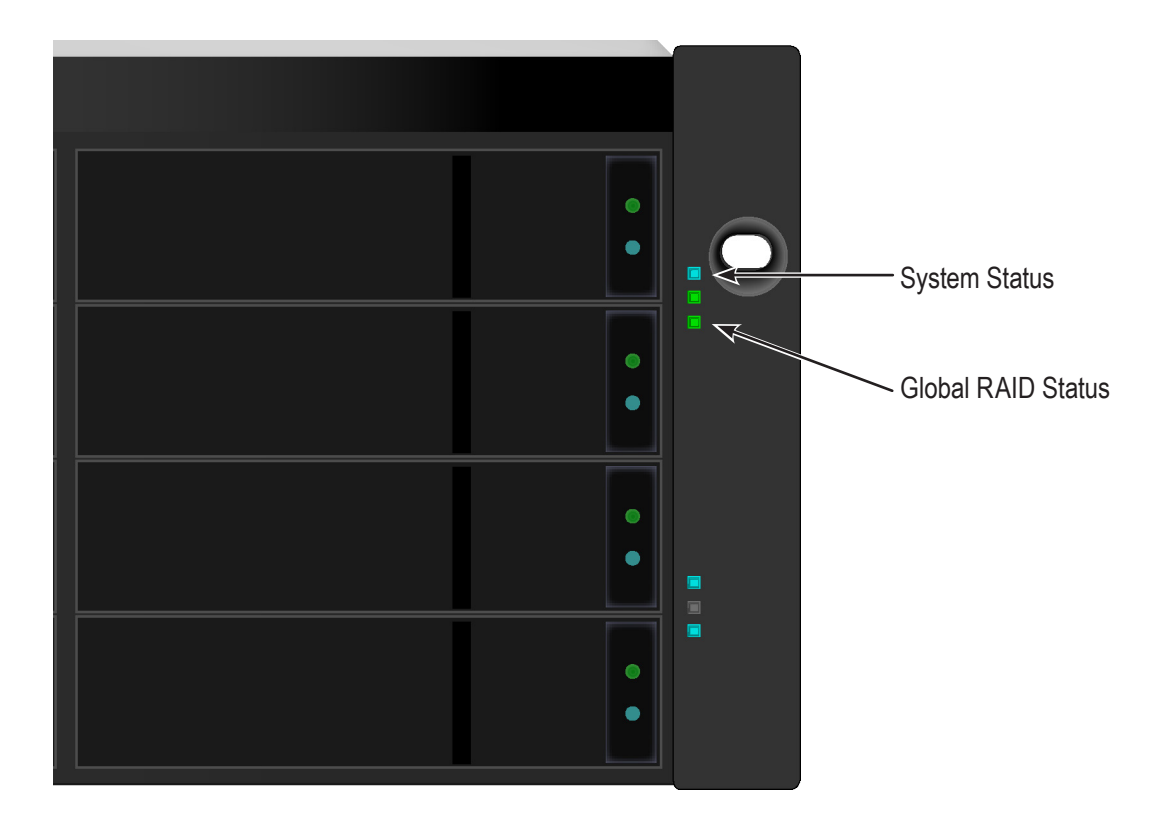

#### CHECK DRIVE STATUS IN MANAGEMENT GUI

To see the Event Frame, click **Show Event Frame** in the Web PAM PROe Header and check the list under **Device**, any physical drive problems will be indicated in the right most column, the top rows of the event table list the installed physical drives.

Also, in Management GUI, you can go to the **Physical Drives List**. To see the Physical Drives List, expand the individual Enclosure icon in Tree View to see the Physical Drives icon for the enclosure. To display the information for any populated slot, you can expand the Physical Drives icon in Tree View to reveal links to each slot, or click on the slot in the Physical Drives List, or click on the populated slot in the virtual enclosure displayed in the menu.

| PROMISE   Language       | View   Storage I | Network   Logout   Help   Abou | t        |                       |                |                    |                      |       |
|--------------------------|------------------|--------------------------------|----------|-----------------------|----------------|--------------------|----------------------|-------|
| (llease administrator)   | Physical Dr      | ives                           |          |                       |                |                    |                      | Heln  |
| Cubaustama               | Thysical bi      | 1405                           |          |                       |                |                    |                      | Those |
| Subsystems               | Information      |                                |          |                       |                |                    |                      |       |
| localhost (Vess A8600)   | - Enderun        | Frank Manu                     |          |                       |                |                    |                      |       |
| 🖬 🗾 Administrative Tools |                  | Fronc view                     |          |                       |                |                    |                      |       |
| Controllers              |                  |                                |          |                       |                |                    | -                    |       |
| Controller 1             |                  |                                |          |                       |                |                    |                      |       |
| Enclosures               |                  | 0                              |          |                       |                | : (:c              |                      |       |
| Enclosure 1              |                  |                                | <u> </u> |                       |                |                    |                      |       |
| Physical Drives          |                  | Enclosure 1                    |          |                       |                |                    |                      |       |
| Disk Arrays              |                  |                                |          |                       |                |                    |                      |       |
| Disk Array 0             |                  |                                | -        |                       |                |                    |                      |       |
|                          |                  |                                |          |                       |                |                    |                      |       |
| Edgical Drives           |                  |                                |          |                       |                |                    | -                    |       |
| Logical Drive 0          |                  |                                |          | Click a drive to      | locate         |                    |                      |       |
| Spare Drives             |                  |                                |          | choice differ to      | ioouter .      |                    |                      |       |
| L G Spare Drive 0        | Physical D       | rive List                      |          |                       |                |                    |                      |       |
| Logical Drive Summary    | Device           | Model                          | Type     | Configurable Canacity | Location       | Operational Status | Configuration Status |       |
| Logical Drive 0          | PD1              | TOSHIBA DT01ABA200V            | SATA     | 1 82TB                | Encl 1 Slot 1  | OK                 | Global Spare         |       |
|                          | PD2              | TOSHIBA DT01ABA200V            | SATA     | 1.82TB                | End 1 Slot 2   | OK                 | Array0 SegNo0        |       |
|                          | PD3              | TOSHIBA DT01ABA200V            | SATA     | 1.82TB                | End 1 Slot 3   | OK                 | Array0 SegNo1        |       |
|                          | PD4              | TOSHIBA DT01ABA200V            | SATA     | 1.82TB                | End 1 Slot 4   | OK                 | Array0 SegNo2        | _     |
|                          | PD5              | TOSHIBA DT01ABA200V            | SATA     | 1.82TB                | End 1 Slot 5   | OK                 | Arrav0 SegNo3        | -     |
|                          | PD6              | TOSHIBA DT01ABA200V            | SATA     | 1.82TB                | End 1 Slot 6   | OK                 | Arrav0 SegNo4        |       |
|                          | PD7              | TOSHIBA DT01ABA200V            | SATA     | 1.82TB                | End 1 Slot 7   | OK                 | Arrav0 SegNo5        | _     |
|                          | PD8              | TOSHIBA DT01ABA200V            | SATA     | 1.82TB                | End 1 Slot 8   | OK                 | Arrav0 SegNo6        |       |
|                          | PD9              | TOSHIBA DT01ABA200V            | SATA     | 1.82TB                | End 1 Slot 9   | ОК                 | Array0 SegNo7        |       |
|                          | PD10             | TOSHIBA DT01ABA200V            | SATA     | 1.82TB                | End 1 Slot 10  | OK                 | Arrav0 SegNo8        |       |
|                          | PD11             | TOSHIBA DT01ABA200V            | SATA     | 1.82TB                | Encl 1 Slot 11 | ОК                 | Array0 SeqNo9        |       |
|                          | PD12             | TOSHIBA DT01ABA200V            | SATA     | 1.82TB                | Encl 1 Slot 12 | ОК                 | Array0 SeqNo10       |       |
|                          | PD13             | TOSHIBA DT01ABA200V            | SATA     | 1.82TB                | Encl 1 Slot 13 | ОК                 | Array0 SeqNo11       |       |
|                          | PD14             | TOSHIBA DT01ABA200V            | SATA     | 1.82TB                | Encl 1 Slot 14 | ОК                 | Array0 SeqNo12       |       |
|                          | PD15             | TOSHIBA DT01ABA200V            | SATA     | 1.82TB                | Encl 1 Slot 15 | ОК                 | Array0 SeqNo13       |       |
|                          | PD16             | TOSHIBA DT01ABA200V            | SATA     | 1.82TB                | Encl 1 Slot 16 | ОК                 | Array0 SeqNo14       |       |

#### View physical drive list

View individual physical drive information

| PROMISE   Language   Vie   | w   Storage Network   Logout   Help   About    |             |                                                                                             | 12 New Events X<br>Last Event: 56, Fan 5 Enc 1, Info, Jan 30, 2023 15:37:49<br>Fan speed is increased |  |
|----------------------------|------------------------------------------------|-------------|---------------------------------------------------------------------------------------------|----------------------------------------------------------------------------------------------------|--|
| Home (User: administrator) | Physical Drive 1                               |             |                                                                                             | Help                                                                                                  |  |
| Subsystems                 |                                                |             |                                                                                             |                                                                                                    |  |
| localhost (Vess A8600)     | Information V Settings Force Offline           |             |                                                                                             |                                                                                                    |  |
| Administrative Tools       | Enclosure Front View                           |             |                                                                                             |                                                                                                    |  |
| Controllers                |                                                |             |                                                                                             |                                                                                                    |  |
| Enclosures                 |                                                |             |                                                                                             |                                                                                                    |  |
| Enclosure 1                |                                                |             |                                                                                             |                                                                                                    |  |
| Physical Drives            |                                                |             |                                                                                             |                                                                                                    |  |
| Slot 1: Hitachi HUA7230    |                                                | Enclosure 1 |                                                                                             |                                                                                                    |  |
| Slot 2: Segate ST3000      |                                                |             |                                                                                             |                                                                                                    |  |
| Slot 3: Seagate ST3100     |                                                |             |                                                                                             |                                                                                                    |  |
| Slot 4: TOSHIBA MC04A      |                                                |             |                                                                                             |                                                                                                    |  |
| Slat 5: Uitachi UIA7220    |                                                |             |                                                                                             |                                                                                                    |  |
| Slot 6: Hitachi HUA7220    |                                                |             | Current drive location is highlighted. To choose a new drive click on the desired location. |                                                                                                    |  |
| Slot 7: TOSHIBA MD04A      |                                                |             |                                                                                             |                                                                                                    |  |
| Slot 9: Hitschi HUA7330    | <ul> <li>Physical Drive Information</li> </ul> |             |                                                                                             |                                                                                                    |  |
| Clab 0: Ukrahi UUA7220     | Physical Drive ID                              |             | 1                                                                                           |                                                                                                    |  |
| Slot 10: TOSHIBA DT01/     | Location                                       |             | Enclosure 1 Slot 1                                                                          |                                                                                                    |  |
| Clab 11: Constant CT600    | Allas                                          |             |                                                                                             |                                                                                                    |  |
| A Slot 11: Seagate S1000   | Physical Capacity                              |             | 1.8218                                                                                      |                                                                                                    |  |
| Slot 12: HGST H057240      | Used Canacity                                  |             | 1.821B<br>931 32GB                                                                          |                                                                                                    |  |
| Slot 14: Hitsch' 111 700   | Block Size                                     |             | 512 Bytes                                                                                   |                                                                                                    |  |
| Slot 14: Hitachi HUA/23    | Operational Status                             |             | OK K                                                                                        |                                                                                                    |  |
| Slot 15: WDC WD60EFR       | Configuration Status                           |             | Array0 SeqNo6                                                                               |                                                                                                    |  |
| SIGC 16: WDC WD60EFR       | Model                                          |             | Hitachi HUA723020ALA640                                                                     |                                                                                                    |  |
| Disk Arrays                | Drive Interface                                |             | SATA 6Gb/s                                                                                  |                                                                                                    |  |
| Disk Array 0               | Serial Number                                  |             | MK0171YFHPGG4A                                                                              |                                                                                                    |  |
| Logical Drives             | Firmware Version                               |             | MK70AA10                                                                                    |                                                                                                    |  |
| - () Spare Drives          | Protocol Version                               |             | AIA/AIAPI-8                                                                                 |                                                                                                    |  |
| Logical Drive Summary      | VISIDIE TO                                     |             | Controller 1                                                                                |                                                                                                    |  |

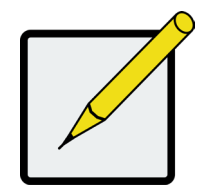

Note

In order that hard disk problems can be anticipated and dealt with smoothly, it is highly recommended to make sure that Media Patrol is enabled and running and Auto Rebuild is enabled if you are not using a spare drive. If using a spare drive, make sure it is healthy and available.

### ANTICIPATING HARD DRIVE PROBLEMS

It is recommended that you always keep a healthy spare drive installed, and run Media Patrol as a background

activity so a failing hard drive can migrate data to the spare before the status turns critical.

In Web PAM PROe, Media Patrol is enabled or disabled using the Background Activities menu, you can also

create a schedule to run Media Patrol.

#### Enable Media Patrol

| 🕂 Home (User: administrator) | Background Activities                            |                            |                    | Help     |  |  |
|------------------------------|--------------------------------------------------|----------------------------|--------------------|----------|--|--|
| 🖕 👔 Subsystems               | Information Settings Eve                         | nt 👿 Dackground Activition | Schodular V Lock   |          |  |  |
| localhost (Vess A6800)       | Information Settings Eve                         | Background Activities      | V Scheddiel V Lock |          |  |  |
| 👜 📑 Administrative Tools     | <ul> <li>Background Activity Settings</li> </ul> |                            |                    |          |  |  |
| 🖬 🚍 Controllers              | Rebuild Rate                                     |                            | High               | ✓        |  |  |
| Enclosures                   | Background Synchronization Rate                  |                            | Low                | ✓        |  |  |
| Enclosure 1                  | Logical Drive Initialization Rate                |                            | Medium             | <u> </u> |  |  |
| Disk Arrays                  | Redundancy Check Rate                            |                            | Medium             | <u>×</u> |  |  |
| Disk Array 0                 | Migration Rate                                   |                            | High               | <u>×</u> |  |  |
| E Logical Drives             | PDM Rate                                         |                            | High               | ✓]       |  |  |
|                              | Pression Rate                                    | 21                         | Medium             | Plasta   |  |  |
|                              | Reassigned Block Threshold [1-5]                 | 2]                         | 32                 | Blocks   |  |  |
| Spare Drives                 | Error Block Threshold [1-2048]                   |                            | 32                 | BIOCKS   |  |  |
| Logical Drive Summary        | Enable Auto Robuild                              |                            |                    |          |  |  |
|                              | Enable Auto Rebuild                              |                            |                    |          |  |  |
|                              |                                                  | F                          | teset Submit Ca    | ncel     |  |  |

- To enable Media Patrol, click on *Background Activities* in the Quick Links menu in the Home page, or, click on the *Subsystem* in Tree View then click on the *Background Activities* menu tab, click the expander to the right of the tab and select the *Settings* option from the pull down menu. Click to check the *Enable Media Patrol* option. Notice also that the *Auto Rebuild* option is here as well. If you want to automatically begin rebuilding a logical drive as soon as a faulty drive is replaced, make sure this option is enabled.
- To begin running Media Patrol manually, click on the menu expander to the right of the Background Activities tab and scroll down and select *Start Media Patrol* to see the Start Media Patrol menu. Then click on the **Start** button.
- To schedule Media Patrol, click on the menu expander to the right of the Scheduler tab and scroll down and select *Add Media Patrol Schedule* to open the schedule menu. Use this menu to add a Media Patrol schedule.

### **R**EBUILDING A **D**ISK **A**RRAY

When you rebuild a disk array, you are actually rebuilding the data on one physical drive.

- When a physical drive in a disk array fails and a spare drive of adequate capacity is available, the disk array begins to rebuild automatically using the spare drive.
- If there is no spare drive of adequate capacity, but the Auto Rebuild function is ENABLED, the disk array begins to rebuild automatically as soon as you remove the failed physical drive and install an unconfigured physical drive in the same slot. See "Making Rebuild Settings"
- If there is no spare drive of adequate capacity and the Auto Rebuild function is DISABLED, you must replace the failed drive with an unconfigured physical drive, then perform a Manual Rebuild.

### How to **R**ebuild a **D**isk Array

When a physical drive is indicated to be degraded or in critical state, the array that contains that drive needs to be rebuilt. If you are not using Auto Rebuild (requires a Spare Drive), then you must rebuild the array manually after the affected drive has been replaced. Follow the instructions here to rebuild an array.

You will know that a logical drive is critical by looking at the **Operational Status** in the **Logical Drive Information** display.

| A Home (User: administrator) | Logical D   | rives                 |            |          |               |        |          |                         | Help               |
|------------------------------|-------------|-----------------------|------------|----------|---------------|--------|----------|-------------------------|--------------------|
| 🖥 🎁 Subsystems               | Information |                       |            |          |               |        |          |                         |                    |
| international (Vess A6800)   | Information |                       |            |          |               |        |          |                         |                    |
| 📴 🗾 Administrative Tools     | Logical     | Drive List (2 Logical | Drives)    |          |               |        |          |                         |                    |
| Controllers                  | Device      | Alias                 | Raid Level | Capacity | Disk Array ID | Stripe | Sector   | Preferred Controller ID | Operational Status |
| Enclosures                   | LD0         |                       | RAID6      | 45.47TB  | 0             | 64KB   | 512Bytes | N/A                     | Critical           |
| 🖨 🥶 Disk Arrays              | LD1         |                       | RAID6      | 40.93TB  | 1             | 64KB   | 512Bytes | N/A                     | Synchronizing      |
| 🖨 🧊 Disk Array 0             |             |                       |            |          |               |        |          |                         |                    |
| ■ E Logical Drives           |             |                       |            |          |               |        |          |                         |                    |
| 🖨 🧊 Disk Array 1             |             |                       |            |          |               |        |          |                         |                    |
| 🖬 🗐 Logical Drives           |             |                       |            |          |               |        |          |                         |                    |
| ₽-Ci Spare Drives            |             |                       |            |          |               |        |          |                         |                    |
| 🗒 😸 Logical Drive Summary    |             |                       |            |          |               |        |          |                         |                    |
|                              |             |                       |            |          |               |        |          |                         |                    |

#### Logical Drive Information

To begin rebuilding the drive, go to the *Local Host* menu, the **Background Activities** and move the cursor to select *Start Rebuild*. A new menu appears.

#### Background Activities Help Amme (User: administrator) Information Settings Event 🔻 Background Activities 💌 Scheduler 🔻 Lock localhost (Vess A6800) Background Activity Settings Settings Administrative Tools Background Synchronization Rate Start Media Patrol Controllers Rebuild Rate V Enclosures Logical Drive Initialization Rate dium ~ Enclosure 1 Redundancy Check Rate dium 🛱 🧊 Disk Arrays Start PDM Migration Rate 🗐 🗊 Disk Array 0 PDM Rate Start Transition 🖬 🗐 Logical Drives Transition Rate dium Reassigned Block Threshold [1-512] Start Initialization Logical Drive 0 Blocks Error Block Threshold [1-2048] 🛱 🍙 Spare Drives Blocks Start Redundancy Check Logical Drive Summary Enable Media Patrol Enable Auto Rebuild 4 Submit Reset Cancel

**Background Activities - Start Rebuild 1** 

Now determine the source and target for the rebuild. In the new menu, choose the **Source Physical Drive** and **Target Physical Drive** from the menus, and click on the **Submit** button.

| Home (User: administrator) | Start Rebuild                   |                                        | Help |
|----------------------------|---------------------------------|----------------------------------------|------|
| Icalhost (Vess A6800)      | Information Settings Event 🔻 Ba | ckground Activities 🔻 Scheduler 💌 Lock |      |
| Administrative Tools       | Rebuild Parameters              |                                        |      |
| Controllers                | Source Physical Drive           | Array 0 SeqNo 22: 4.55TB 💙             |      |
| Enclosures                 | Target Physical Drive           | ID1: 4.55TB 🗸                          |      |
| Enclosure 1                |                                 |                                        |      |
| Physical Drives            |                                 | Reset Submit Cancel                    |      |
| Disk Arrays                |                                 |                                        |      |
| Disk Array 0               |                                 |                                        |      |
| Logical Drives             |                                 |                                        |      |
| - G Spare Drives           |                                 |                                        |      |
| Logical Drive Summary      |                                 |                                        |      |
| · ·                        |                                 |                                        |      |
|                            |                                 |                                        |      |
|                            |                                 |                                        |      |
|                            |                                 |                                        |      |
|                            |                                 |                                        |      |
|                            |                                 |                                        |      |
|                            |                                 |                                        |      |
|                            |                                 |                                        |      |
|                            |                                 |                                        |      |
|                            |                                 |                                        |      |
|                            |                                 |                                        |      |
|                            |                                 |                                        |      |
|                            |                                 |                                        |      |
|                            |                                 |                                        |      |
|                            |                                 |                                        |      |

Background Activities - Start Rebuild 2

The progress of the rebuild is displayed in the Background Activities information display.

| 🛧 Home (User: administrator) | Background Activities                              | Help                 |  |  |
|------------------------------|----------------------------------------------------|----------------------|--|--|
| Subsystems                   | Information Settings Event 🔻 Background Activities | s 💌 Scheduler 💌 Lock |  |  |
| Administrative Tools         | <ul> <li>Background Activities</li> </ul>          |                      |  |  |
| Controllers                  | PD1 - Rebuild                                      | 198                  |  |  |
| Enclosures                   |                                                    |                      |  |  |
| Enclosure 1                  | <ul> <li>Background Activity Parameters</li> </ul> |                      |  |  |
| Physical Drives              | Rebuild Rate                                       | High                 |  |  |
|                              | Background Synchronization Rate                    | Low                  |  |  |
| Disk Arrays                  | Logical Drive Initialization Rate                  | Medium               |  |  |
| Disk Array 0                 | Redundancy Check Rate                              | Medium               |  |  |
| E Cogical Drives             | Migration Rate                                     | High                 |  |  |
|                              | PDM Rate                                           | High                 |  |  |
| 🖬 📊 Logical Drive Summary    | Transition Rate                                    | Medium               |  |  |
|                              | Reassigned Block Threshold                         | 32 Blocks            |  |  |
|                              | Error Block Threshold                              | 32 Blocks            |  |  |
|                              | Media Patrol                                       | Enabled              |  |  |
|                              | Auto Rebuild                                       | Enabled              |  |  |
|                              | Last Media Patrol Start Time                       | Not Started          |  |  |
|                              | Last Media Patrol Stop Time                        | Not Stopped          |  |  |
|                              |                                                    |                      |  |  |

**Background Activities - Rebuild Status** 

## How to Save a Service Report

A Service Report is a detailed report covering the configuration and status of all components in your RAID system. A support technician or field engineer might request a service report for the purpose of diagnosis and troubleshooting.

| 🕂 Home (User: administrator) | Subsystem localhost                                |                          |  |  |  |  |  |
|------------------------------|----------------------------------------------------|--------------------------|--|--|--|--|--|
| 🗄 👔 Subsystems               | Toformation Caltings Durat T Deducerund Artivities | The Calculation of Last  |  |  |  |  |  |
| 🖬 👔 localhost (Vess A6800)   | Information Settings Event V Background Activities |                          |  |  |  |  |  |
| 📮 🗾 Administrative Tools     | <ul> <li>Subsystem Information</li> </ul>          |                          |  |  |  |  |  |
| Controllers                  | Alias                                              |                          |  |  |  |  |  |
| Enclosures                   | Vendor                                             | Promise Technology, Inc. |  |  |  |  |  |
| Disk Arrays                  | Model                                              | Vess A6800               |  |  |  |  |  |
| B B Disk Array 0             | Serial Number                                      | 0000000000               |  |  |  |  |  |
|                              | WWN                                                | 2000-0001-5500-0000      |  |  |  |  |  |
|                              | Part Number                                        |                          |  |  |  |  |  |
| spare Drives                 | Revision Number                                    | A1                       |  |  |  |  |  |
| E Logical Drive Summary      | System Date & Time                                 | Sep 19, 2018 18:25:40    |  |  |  |  |  |
|                              | Save System Service Report                         | Save                     |  |  |  |  |  |
|                              |                                                    |                          |  |  |  |  |  |

Subsystem Information - Save Service Report

To save a system configuration file:

- Click on the Subsystem icon (IP address and device name) in Tree View to open the Subsystem Information display.
- 2. Click the Save button in the Save System Service Report row of the information display.

Information for the report is gathered and compiled. This action takes up to a few minutes, depending on the size of your RAID system.

 Determine where you want to store the file on the Host PC, then click the Save button in the pop-up menu.

The report saves to your Host PC as a compressed HTML file.

- 4. Double-click the downloaded file to decompress it.
- 5. Double-click the report to open it in your default browser.

Once you have the service report file, you can email it to a Technical Support representative.

The Service Report includes the following topics:

- About Report utility
- BBM Info Bad Block Manager
- BGA Summary Status and settings
- Buzzer Info
- Controller Info
- Disk Array Info
- Disk Array Dump info
- Disk Array Verbose Info
- Enclosure Info
- Error Table Info
- Event Info NVRAM
- Event Info Runtime
- LogDrive Info Basic logical drive information
- LogDrive Dump Info Diagnostic information
- Logical Drive Verbose Info Full logical drive information

- Network Info Virtual port
- Phydriv Info Basic physical drive information
- Phydriv Verbose Info Full physical drive
- SWMGT Info Software management
- Service Setting Email
- Service Setting Webserver
- Spare Info Basic spare drive information
- Spare Dump Info Diagnostic information
- Spare Verbose Info Full spare Drive
  information
- Statistic Info
- Subsystem info
- User Info

### THE ALARM BUZZER IS SOUNDING, WHAT DOES THIS MEAN?

When you first power-up the Vess A8600 system beeps twice to show normal operation.

The audible alarm sounds at other times to inform you that the system needs attention. But the buzzer alarm is

not specific. Check the device LEDs and Events displays or logs for more information.

When the alarm sounds:

- Check the front and back of the enclosure for red or orange LEDs.
- If email notification is enabled, check for new messages.
- Check the event log.

When a continuous tone sounds, there are multiple alarm patterns sounding at the same time (see example number 1 illustrated below).

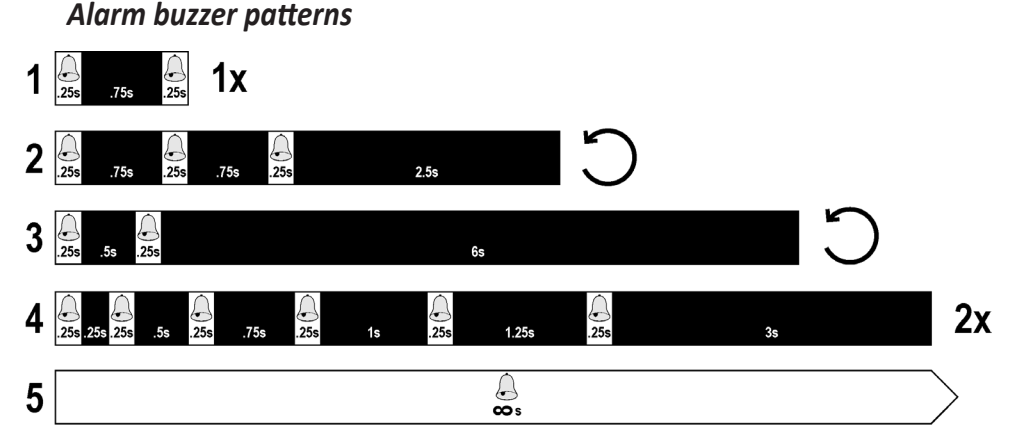

Other alarm patterns include three short buzzes followed by a longer silence, then repeated (example number 2 above). This can indicate a serious problem that requires immediate action such as high enclosure temperature or the system fan is not installed. If you hear this, check the System Status LED. If these are normal, it might indicate a physical drive problem, or a power supply problem. Check the event log for more information.

Pattern number 3 above might indicate an LD offline. Pattern number 4 might be an

LD critical or bad sector on a physical disk.

#### How to disable the alarm buzzer

To disable the buzzer with Web PAM PROe, open Web PAM PROe, click on the enclosure in Tree View, then click on the Buzzer menu expander, scroll to *Settings* and click the **Enable Buzzer** option box to remove the check mark. Click the **Submit** button.

# FAQ

#### Q: What is Vess A-Series Storage Appliance for Video Surveillance?

A: The Vess A-Series platforms are engineered specifically to be the best solution for midsize to large IP video surveillance deployments.

#### Q: How does it work for surveillance video recording?

A: The Vess A-Series comes complete with your choice of Windows OS, a leading Video Management Software suite, or Disk Drives, minimizing the integration and installation process. Users no longer need an extra PC/server, add-on cards, or a separate connected storage for a complete video surveillance system; the Vess A-Series Storage Appliance for Video Surveillance does it all!

#### Q: What should I do if the device OS fails?

A: Unlike regular COTS servers that come with standard Windows OS, the Vess A-Series provides an embedded version that requires a certain process to rebuild the OS image. Users need to consult Promise tech support and follow installation guide to complete the setup.

#### Q: What's the standard warranty of Vess A-Series?

A: We provide the same standard three (3) years hardware warranty from the time of the delivery of the product to the original end user.

#### Q: Can I purchase extended warranty package to Vess A-Series?

A: Yes, we provide 2-year extended warranty program that uses the same order and support practice as Vess A-Series products.

# **CONTACTING TECHNICAL SUPPORT**

PROMISE Technical Support provides several support options for PROMISE users to access information and updates. We encourage you to use one of our electronic services, which provide product information updates for the most efficient service and support.

PROMISE E-Support: https://support.promise.com

PROMISE web site: http://www.promise.com//

When you contact us, please have the following information available:

- Product model and serial number
- Firmware version
- A description of the problem / situation
- System configuration information, including: motherboard and CPU type

#### **United States**

39889 Eureka Drive, Newark, CA 94560, USA Technical Support (E-Support): https://support.promise.com Web site: http://www.promise.com//

#### Australia

Technical Support (E-Support): https://support.promise.com

Web site: http://www.promise.com//

#### **EMEA**

#### Netherlands

Beatrix de Rijkweg 8 (2F),

5657 EG, Eindhoven, Netherlands

Technical Support (E-Support): https://support.promise.com

Web site: http://www.promise.com//

#### Austria

Technical Support (E-Support): https://support.promise.com

Web site: http://www.promise.com//

#### France

Technical Support (E-Support): https://support.promise.com

Web site: http://www.promise.com//

#### Germany

Europaplatz 9 44269 Dortmund, Germany Technical Support (E-Support): https://support.promise.com Web site: http://www.promise.com//

#### Sweden

Technical Support (E-Support): https://support.promise.com

Web site: http://www.promise.com//

#### Switzerland ITF

Technical Support (E-Support): https://support.promise.com

Web site: http://www.promise.com//

#### **Norway ITF**

Technical Support (E-Support): https://support.promise.com

Web site: http://www.promise.com//

#### Belgium

Technical Support (E-Support): https://support.promise.com

Web site: http://www.promise.com//

#### Luxembourg

Technical Support (E-Support): https://support.promise.com

Web site: http://www.promise.com//

#### **United Kingdom**

Technical Support (E-Support): https://support.promise.com

Web site: http://www.promise.com//

#### Taiwan

Technical Support (E-Support): https://support.promise.com

Web site: http://www.promise.com//

#### China

Room 205B, 2F, HuaXia Plaza, NO.8,Zhongguancun Software Park, NO.8,Dongbeiwang West Rd.,Haidian District, Beijing

+8610-8857-8085/8095

Technical Support (E-Support): https://support.promise.com Web site: http://www.promise.com//
### Korea

Technical Support (E-Support): https://support.promise.com

Web site: http://www.promise.com//

# Hong Kong

Technical Support (E-Support): https://support.promise.com

Web site: http://www.promise.com//

# Singapore

Technical Support (E-Support): https://support.promise.com

Web site: http://www.promise.com//

### Japan

3F, Mura Matsu Bldg, 3-8-5, Hongo Bunkyo-ku

Tokyo 113-0033, Japan

Technical Support (E-Support): https://support.promise.com

Web site: http://www.promise.com//

# LIMITED WARRANTY

PROMISE Technology, Inc. ("PROMISE") warrants that this product, from the time of the delivery of the product to the original end user:

- a) all components, except the cache backup battery, for a period of three (3) years;
- b) the cache backup battery, for a period of one (1) year;
- c) will conform to PROMISE's specifications;
- d) will be free from defects in material and workmanship under normal use and service.

This warranty:

- a) applies only to products which are new and in cartons on the date of purchase;
- b) is not transferable;
- c) is valid only when accompanied by a copy of the original purchase invoice.
- d) Is not valid on spare parts.

This warranty shall not apply to defects resulting from:

- a) improper or inadequate maintenance, or unauthorized modification(s), performed by the end user;
- b) operation outside the environmental specifications for the product;
- c) accident, misuse, negligence, misapplication, abuse, natural or personal disaster, or maintenance by anyone other than a PROMISE or a PROMISE-authorized service center.

#### **D**ISCLAIMER OF OTHER WARRANTIES

This warranty covers only parts and labor, and excludes coverage on software items as expressly set above.

Except as expressly set forth above, PROMISE disclaims any warranties, expressed or implied, by statute or otherwise, regarding the product, including, without limitation, any warranties for fitness for any purpose, quality, merchantability, non-infringement, or otherwise. PROMISE makes no warranty or representation concerning the suitability of any product for use with any other item. You assume full responsibility for selecting products and for ensuring that the products selected are compatible and appropriate for use with other goods with which they will be used.

PROMISE does not warrant that any product is free from errors or that it will interface without problems with your computer system. It is your responsibility to back up or otherwise save important data before installing any product and continue to back up your important data regularly.

No other document, statement or representation may be relied on to vary the terms of this limited warranty.

PROMISE's sole responsibility with respect to any product is to do one of the following:

- a) replace the product with a conforming unit of the same or superior product;
- b) repair the product.

PROMISE shall not be liable for the cost of procuring substitute goods, services, lost profits, unrealized savings, equipment damage, costs of recovering, reprogramming, or reproducing of programs or data stored in or used with the products, or for any other general, special, consequential, indirect, incidental, or punitive damages, whether in contract, tort, or otherwise, notwithstanding the failure of the essential purpose of the foregoing remedy and regardless of whether PROMISE has been advised of the possibility of such damages. PROMISE is not an insurer. If you desire insurance against such damage, you must obtain insurance from another party.

Some states do not allow the exclusion or limitation of incidental or consequential damages for consumer products, so the above limitation may not apply to you.

This warranty gives specific legal rights, and you may also have other rights that vary from state to state. This limited warranty is governed by the State of California.

## Your **R**esponsibilities

You are responsible for determining whether the product is appropriate for your use and will interface with your equipment without malfunction or damage. You are also responsible for backing up your data before installing any product and for regularly backing up your data after installing the product. PROMISE is not liable for any damage to equipment or data loss resulting from the use of any product.

## **RETURNING THE PRODUCT FOR REPAIR**

If you suspect a product is not working properly, or if you have any questions about your product, contact our Technical Support staff, and be ready to provide the following information:

- Product model and serial number (required)
- Return shipping address
- Daytime phone number
- Description of the problem
- Copy of the original purchase invoice

The technician helps you determine whether the product requires repair. If the product needs repair, the technician issues an RMA (Return Merchandise Authorization) number.

Important

Obtain an RMA number from Technical Support **before** you return the product and write the RMA number on the label. The RMA number is essential for tracking your product and providing the proper service.

Return ONLY the specific product covered by the warranty. Do not ship cables, manuals, CDs, etc.

| USA and             | PROMISE Technology, Inc.                                  |
|---------------------|-----------------------------------------------------------|
| Canada:             | Customer Service Dept.                                    |
|                     | Attn.: RMA #                                              |
|                     | 39889 Eureka Drive,                                       |
|                     | Newark, CA 94560, USA                                     |
| Other<br>Countries: | Return the product to your dealer or retailer.            |
|                     | Contact them for instructions before shipping the product |

You must follow the packaging guidelines for returning products:

- Use the original shipping carton and packaging
- Include a summary of the product's problem(s)
- Write an attention line on the box with the RMA number
- Include a copy of your proof of purchase

You are responsible for the cost of insurance and shipment of the product to PROMISE. Note that damage incurred due to improper transport or packaging is not covered under the Limited Warranty.

When repairing returned product(s), PROMISE may replace defective parts with new or reconditioned parts, or replace the entire unit with a new or reconditioned unit. In the event of a replacement, the replacement unit is under warranty for the remainder of the original warranty term from purchase date, or 30 days, whichever is longer.

PROMISE pays for standard return shipping charges only. You must pay for any additional shipping options, such as express shipping.